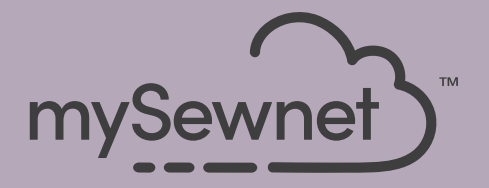

## mySewnet<sup>®</sup> Embroidery Software Snabbstartguide

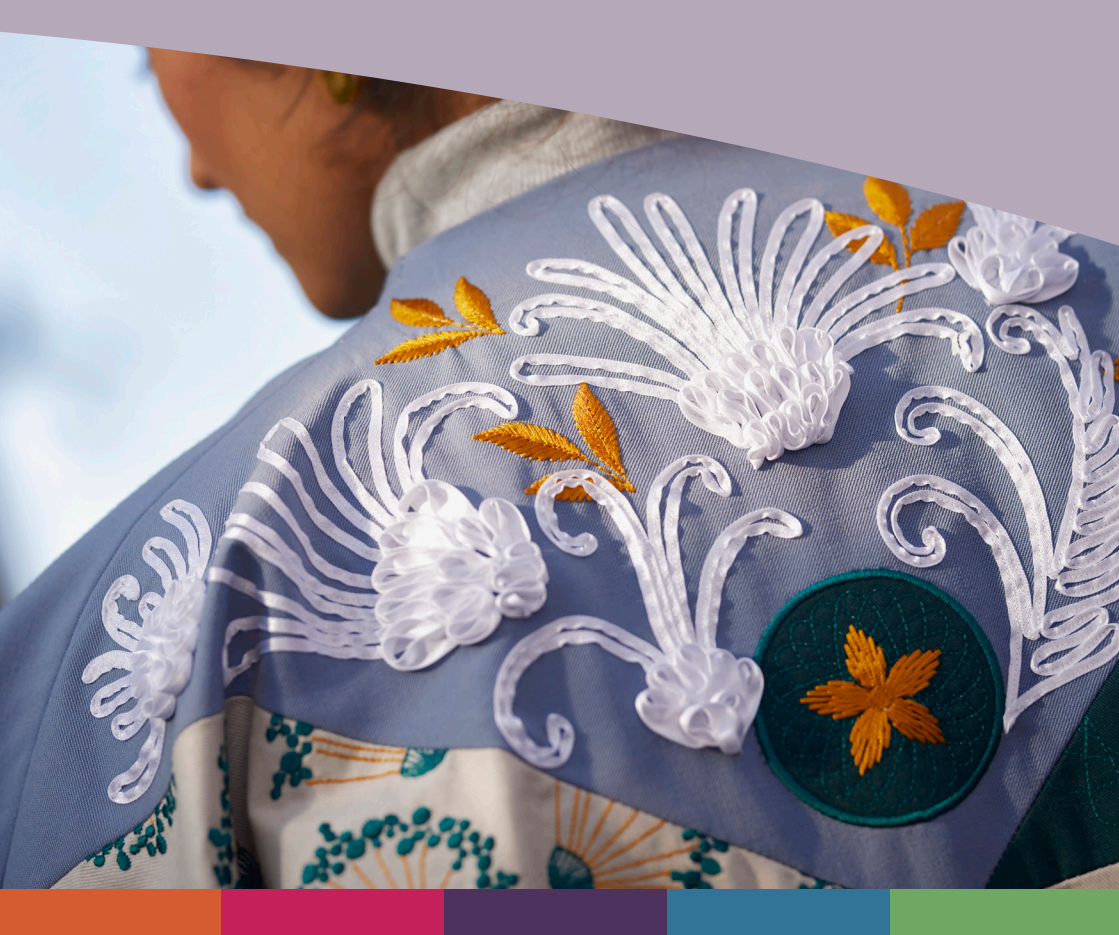

## I mySewnet <sup>™</sup> Embroidery

Välkomstsidan visas när du öppnar mySewnet<sup>™</sup> Embroidery och när du klickar på Filemenyn.

#### Välkomstsida

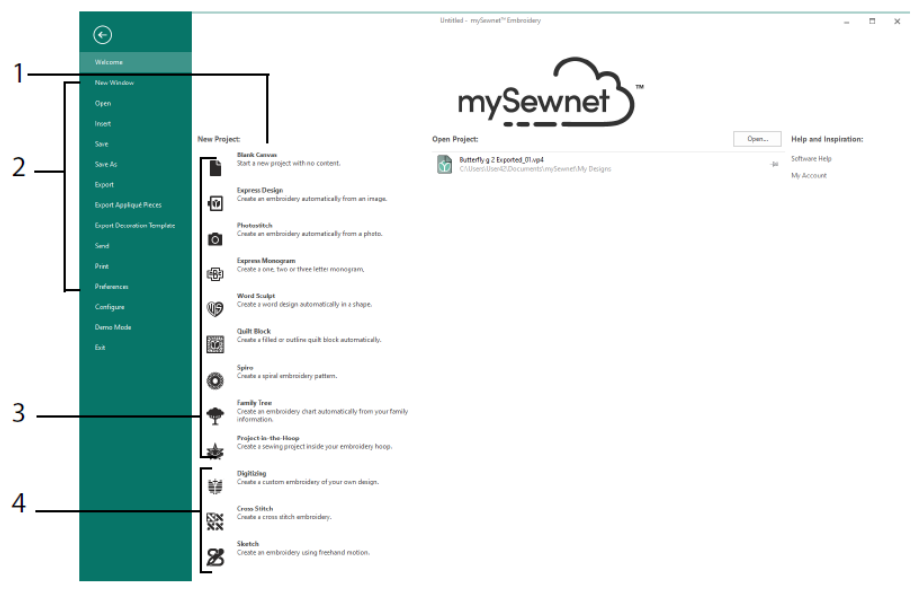

Här kan du starta ett nytt broderi från en tom sida (1); öppna, spara eller skriva ut ett befintligt broderi (2); skapa ett broderi med någon av guiderna (3) eller använda modulerna mySewnet<sup>™</sup> Digitizing <sup>III</sup>, mySewnet<sup>™</sup> Cross Stitcher <sup>III</sup> eller mySewnet<sup>™</sup> Sketch <sup>III</sup> (4).

### Arbetsyta

På arbetsytan (1) kan du skapa ditt broderi i den valda brodérbågen, med den layout och de mönsterelement (till exempel broderi eller text) som visas i FilmStrip(2). Visa broderiinformation, ändra trådfärger, lägg till anteckningar och visa urklipps- och översiktsfönstren (Clipboard och Overview) på mönsterpanelen (3).

Menylisten (4) har 12 flikar: Ordna, Hem, Skapa, Upprepa, Bokstav, SuperDesign, Ramar, Applikation, Dekorera, Modifiera, Visa och Hjälp. I verktygsfältet för snabbåtkomst (5) finns ikoner för ofta använda funktioner, bland annat infoga 🐃, spara som 🔊, exportera 🗊, skriv ut 🖨, byt båge 🔾, Life view 💿 och Design Player 💽.

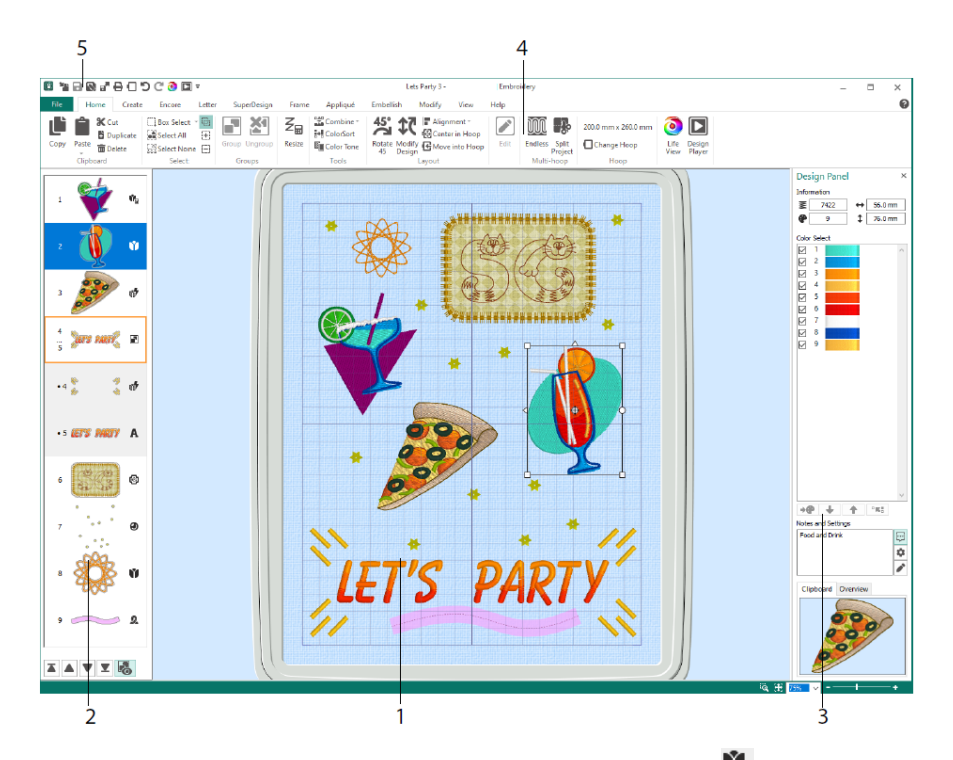

I FilmStrip visas följande broderityper: broderi i storleksändringsläge 🛸, broderi i skaländringsläge 🌒, biblioteksbroderier i storleks- 🌑 och skaländringsläge 🌒, SuperDesigns och ramar 🖤, text 🔺, dekorationer 🎱, monogram 🖤, bandbroderier a, stygnsatta broderier 🔍, korsstygnsbroderier 🛪 och placeringsstygn +. Broderier som ingår i en grupp 🗊 är indragna. Använd Visa grupper (Reveal Groups) 🗟 för att se alla objekt i en grupp och Sy senare (Stitch Later) 🔍, Sy tidigare (Stitch Earlier) 🔺, Sy sist (Stitch Last) 🔺 och Sy först (Stitch first) 🗵 om du vill flytta broderier och grupper inom broderiet.

På Design panel visas information om det aktiva broderiet: mått (höjd <sup>‡</sup> och bredd <sup>↔</sup>), stygnantal <sup>₹</sup> och antal färger <sup>€</sup>.

### Färgval

Under Välj färg (Color Select) kan du välja trådfärg genom att klicka på önskad färg. Dubbelklicka eller markera och klicka på Byt färg (Change Color) \* (1) så visas färgen i dialogrutan för färgval (Color Selection). Om du håller markören över en trådfärg visas dess namn (2). Visa eventuella trådeffekter för en färg (3). Med flytta uppåt \* och flytta nedåt \star kan du ändra sömnadsordningen för färger (4). Om du klickar på Slå ihop färger (Merge Colors) 🐨 slås färgen ihop med färgblocket ovanför och kommandot för färgbyte försvinner. På fliken Modifiera (Modify) kan du dölja en färg (5) genom att avmarkera den.

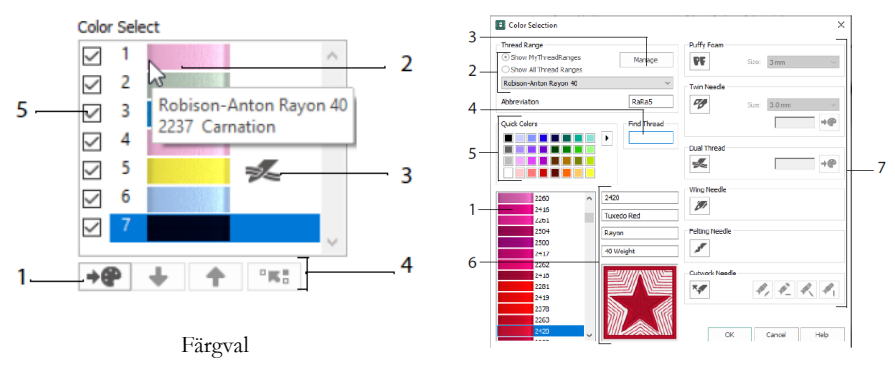

Dialogrutan Färgval (Color Selection)

I dialogrutan Färgval (Color Selection) kan du välja vilken färg (1) du vill från trådtillverkarnas tillgängliga sortiment (2), till exempel Robison-Anton Rayon 40, eller en tråd som du har lagt till i My Threads (mina trådar). Hantera dina trådar i mySewnet<sup>TM</sup> Thread Cache (3). Sök efter ett specifikt trådnummer (4) eller använd Snabbval av färger (Quick Colors) för att hitta en matchande färg (5). Visa information om den valda tråden (6). Lägg till en tråd- eller nåleffekt till valt färgblock (7).

Visa effekterna vid användning av volymmellanlägg **PF** för att brodera i volymmellanlägg, dubbeltråd **SE** för sömnad med två trådar i en nål, tvillingnål **SP**, vingnål **SE** för hålsöm eller sekelskiftessömnad, filtnål **SE** för filtning med ullfiber och cutwork-nål **SE** för att välja en cutwork-nål i en av fyra vinklar.

## Färgton

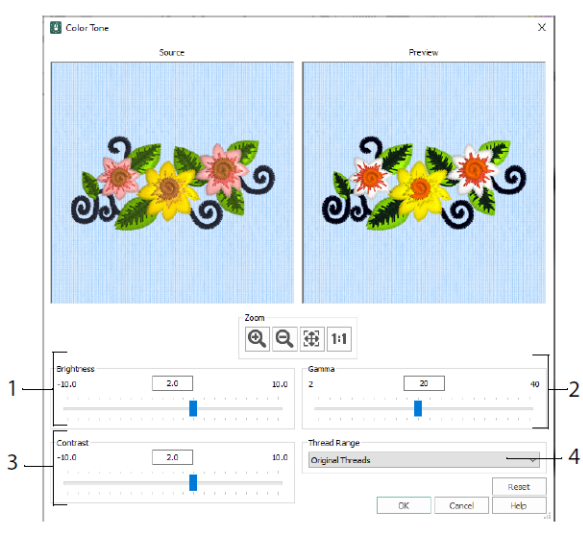

Använd Färgton (Color Tone) Tor att ändra trådfärgerna i markerade broderier eller grupper.

Justera ljusstyrka (1), vit- och färgbalans (2) och kontrast (3). Använd Tråduppsättning (Thread Range) (4) för att konvertera alla trådar i det valda broderiet till en ny tråduppsättning.

### Fliken Hem (Home)

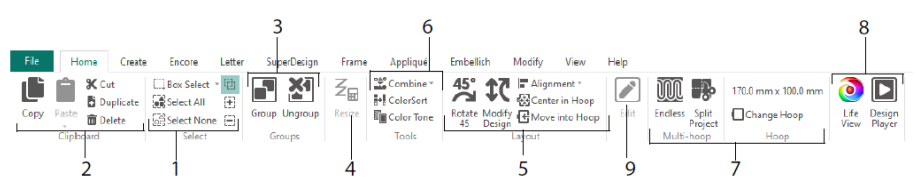

På hemfliken kan du välja (1), kopiera (2) och gruppera (3) broderier, ändra storlek (4), justera och rotera (5), slå ihop broderier och byta färger (6), byta båge och använda guiderna för flerdelad båge, Endless-båge och Wizard för att Dela upp broderi (Split

Project) (7) samt förhandsgranska broderier med Life View <sup>(2)</sup> och Design Player <sup>(2)</sup> (8). Redigera det valda broderiet i mySewnet<sup>™</sup> Stygnredigering (Stitch Editor) eller mySewnet<sup>™</sup> Stygnsättning (Digitizing) (9).

## Markering

Med Rutmarkering kan du markera broderier eller stygn i ett rektangulärt område genom att klicka och dra. Använd Frihandsmarkering  $\widehat{}$  för att markera ett block genom att rita en linje. Om du väljer Punktmarkering  $\widehat{}$  markerar du med punkter längs en linje för att välja ett block. Använd funktionen Markera stygn  $\widehat{}$  för att markera och redigera enstaka stygn. Med alla markeringsfunktioner kan du använda Lägg till i markering  $\widehat{}$  för att utöka urvalet eller Ta bort från markering  $\widehat{}$  för att göra markeringen mindre. Om du vill markera samtliga broderier på arbetsytan, inklusive broderier utanför bågen, använder du funktionen Markera alla  $\widehat{}$ , och om du vill avmarkera alla broderier använder du funktionen Avmarkera alla  $\widehat{}$ .

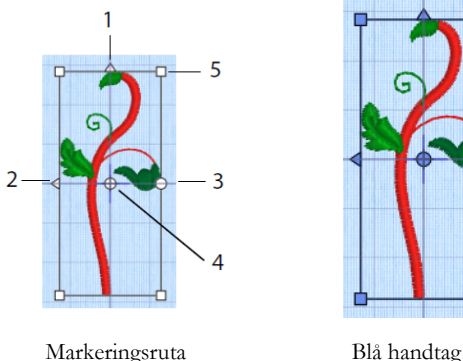

Blå handtag för storleksändring

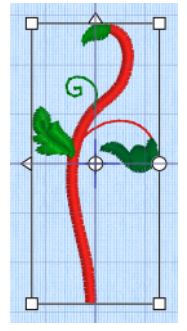

Vita handtag för skaländring (oförändrat stygnantal)

Använd de trekantiga handtagen för lodrät (1) och vågrät vändning (2) om du vill spegelvända. Använd rotationshandtaget (3) för att rotera markeringen runt rotationscentrum (4). Använd hörnhandtagen (5) om du vill ändra blockets storlek.

Om en markeringsruta har runda handtag i hörnen befinner sig delar av rutan utanför den valda bågen.

Klicka på ikonen för storleksändring  $\mathbb{Z}_{\Xi}$  för att växla mellan storleks- och skaländringsläge.

Hörnhandtagen är blå i storleksändringsläget (tätheten behålls vid storleksändring) och vita i skaländringsläget (stygnantalet behålls vid storleksändring). De blir gröna för text, SuperDesigns, ramar och dekorationer och ljusgröna för monogram.

Använd funktionen Klipp ut (Cut)  $\overset{\bullet}{\times}$  om du vill ta bort det markerade broderiet eller stygnblocket från projektet och lägga det i Urklipp. Använd funktionen Kopiera  $\overset{\bullet}{\blacksquare}$  om du vill göra en kopia av urvalet som du sedan kan Klistra in  $\overset{\bullet}{\blacksquare}$  som ett separat broderi eller, som ett block om du är i fliken Modifiera. Använd Dubblera  $\overset{\bullet}{\blacksquare}$  för att göra en kopia som automatiskt klistras in nedanför och till höger om originalet. Med funktionen Klistra in i mitten klistras kopian in i bågens mitt. Använd Ta bort mod u vill ta bort urvalet. Med funktionen Ångra kan du ta bort den senaste åtgärden och med funktionen Gör om cåterställer du den ångrade åtgärden.

Använd funktionen Rotera 45 🎏 för att rotera markerade broderier eller en markerad grupp i steg om 45 grader. Använd Modifiera broderi 🅄 för att öppna dialogrutan Modifiera broderi (Modify Design), där du kan visa och ändra storlek och rotation på markerade broderier eller grupper.

### Markera flera och gruppera

Använd Gruppera 🖻 för att göra en permanent grupp av alla markerade broderier.

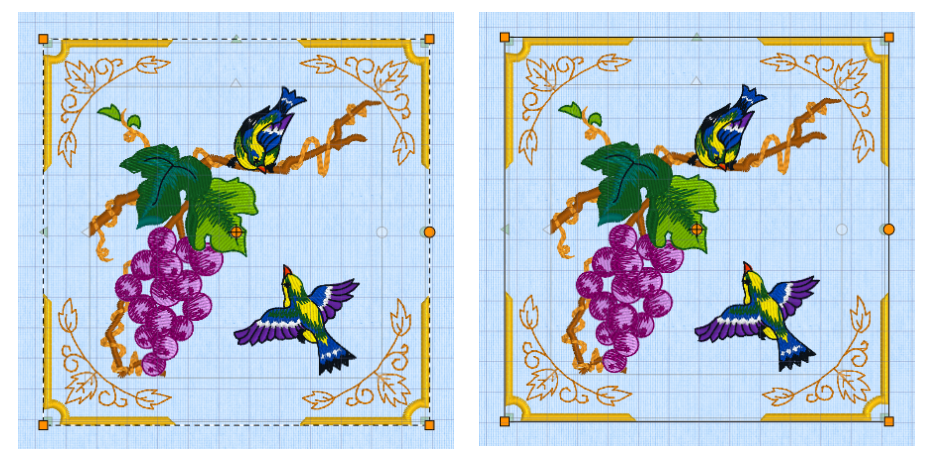

Markera flera

Gruppera

Använd Avgruppera 🏝 för att upplösa gruppen och frigöra de delar som den markerade gruppen består av. Använd Visa grupper 🗟 på FilmStrip eller snabbmenyn för att välja och redigera enskilda delar i en grupp.

## Fliken Upprepa (Encore)

På fliken Upprepa kan du upprepa markerade broderier längs en linje eller runt en cirkel, form eller båge.

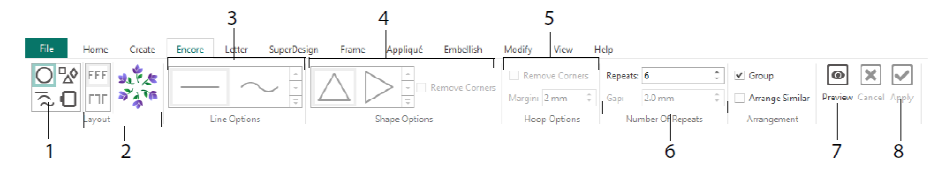

Välj en upprepningstyp (1) – en cirkel, en av de 8 linjetyperna, runt någon av de 50 formerna eller som kant runt bågen. Välj en layout – standard- eller spegelvända par (2) – och önskad linjetyp (3), form (4) eller båginställning (5) samt avstånd eller antal repetitioner (6). Förhandsgranska mönstret (7) innan du verkställer (8).

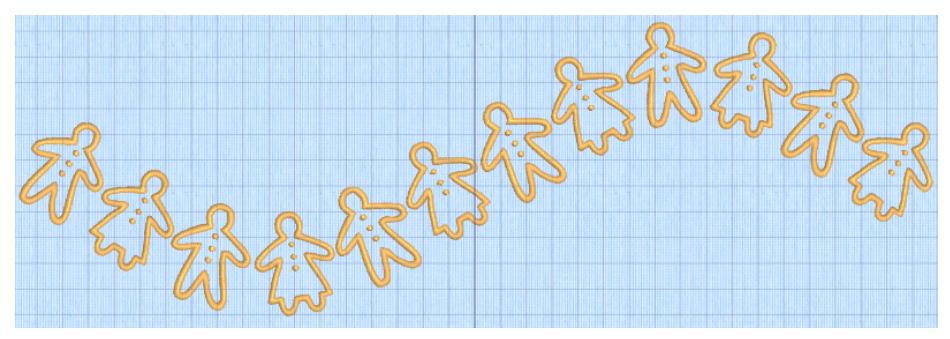

#### Fliken Bokstav (Letter)

På fliken Bokstav kan du lägga till text med en- eller flerfärgade typsnitt, typsnitt med volymmellanlägg eller särskilda färgeffekter och typsnitt från alternativa alfabet.

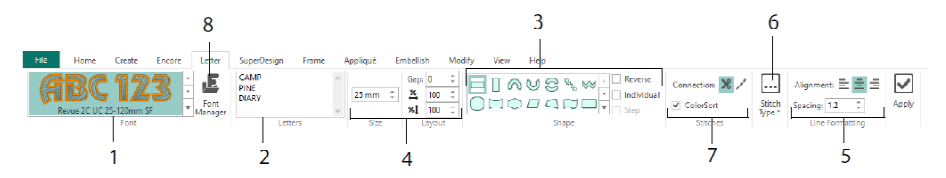

I typsnittsgalleriet (1) kan du titta på typsnitten och välja ett från typsnittskategorierna. Skriv önskad text (2) och placera ut tecken med 35 olika textformer (3). Välj storlek (4) och radformatering (5) och ändra stygntyp (6) och inställningar för de flesta typsnitt. Du kan också ändra anslutningstyp och sortera färger (7). Använd Typsnittshanteraren (Font Manager) (8) för att söka efter typsnitt på namn eller storlek, och för att skapa och radera egna typsnitt.

Om du högerklickar på ikonen för Handtagsmenyn 🗏 visas menyn för blockbokstäver där du kan välja din egen bokstavsform.

| <ul> <li>Straight</li> <li>Diamond</li> <li>Double Diamond</li> <li>Arch</li> <li>Curve</li> <li>Add a point to curve</li> <li>Match Top and Bottom Lines</li> <li>Bottom Line Straight</li> <li>Constraint - Pernant</li> <li>✓ Double Diamond</li> <li>✓ Double Diamond</li> <li>✓ Constraint - Pernant</li> <li>✓ Double Diamond</li> <li>✓ Constraint - Pernant</li> <li>✓ Double Diamond</li> <li>✓ Constraint - Free</li> <li>Add a points to curve</li> <li>✓ Add a points to curve</li> <li>✓ Add a point to curve</li> <li>✓ Double Diamond</li> <li>✓ Constraint - Free</li> <li>✓ Add a points to curve</li> <li>✓ Constraint - Free</li> <li>✓ Add a point to curve</li> <li>✓ Constraint - Free</li> <li>✓ Add a point to curve</li> <li>✓ Market</li> <li>✓ Market</li> <li>✓ Market</li> <li>✓ Market</li> <li>✓ Double Diamond</li> <li>✓ Straight</li> <li>✓ Double Diamond</li> <li>✓ Straight</li> <li>✓ Market</li> <li>✓ Market</li> <li>✓ M</li></ul> |          | math                                                                        |                                                         | Font Manager                                                                                     |                                                                                                    |
|----------------------------------------------------------------------------------------------------|----------|-----------------------------------------------------------------------------|---------------------------------------------------------|--------------------------------------------------------------------------------------------------|----------------------------------------------------------------------------------------------------|
| ∧       Double Diamond       Image: Sector Sector                                                             |          | Straight<br>Diamond                                                         | an                                                      | <ul> <li>⊕ Applque</li> <li>⊕ Children</li> <li>⊕ Display</li> <li>⊕ Effects</li> </ul>          | ABCabo                                                                                                   |
| 1       Add 3 point to curve         4       Add 3 points to curve         43       Add 3 points to curve         45       Add 3 points to curve         47       Add 3 points to curve         48       Match Top and Bottom Lines         Bottom Line Type       →         Stational       →         Constraint - Size       ✓         Ø       Ocostraint - Perspective         Ø       Constraint - Perspective         Ø       Constraint - Free         Add 3 point to curve       1         Match Top and Bottom Lines       Ø         Ø       V         Ø       Double Diamond         Ø       Constraint - Perspective         Ø       Constraint - Free         Add 3 point to curve       1         Macha apoint to curve       1         Macha apoint to curve       1         Macha point to curve       1         Macha apoint to curve       1         Macha apoint to curve       1         Macha apoint to curve       1         Macha apoint to curve       1         Macha apoint to curve       2         Macha apoint to curve       2         Macha a                                                                                                    | n<br>n   | Double Diamond<br>Arch                                                      |                                                         | <ul> <li>⊕ Elegant</li> <li>⊕ Floral</li> <li>⊕ Foam</li> <li>⊕ Fun</li> <li>⊕ Future</li> </ul> | Name:         Ink Free_R_S_E_12_30           Category:         MyFonts           Apply         Duplicate |
| -1       Remove a point from curve         Constraint - Size       →         Straight       →         Constraint - Perspective       →         Constraint - Perspective       →         Constraint - Take       ↓         Constraint - Perspective       →         Constraint - Perspective       ↓         Constraint - Free       +1         Add a point to curve       +         m       Force Even Distribution       +3         Add 3 points to curve       -         2       -       2                                                                                                    | +1<br>+3 | Add a point to curve<br>Add 3 points to curve                               |                                                         | ⊕ Modern     ⊕ Monogram     ⊖ MyFonts     → MrKFree_R_S_E_12_30     → Richeleu                   | Minimum: 12.0 mm<br>Maximum: 30.0 mm                                                                     |
| Image: Constraint - Size       V       Diamond       Image: Training of the second of the second o                                                                    | -1<br>\$ | Remove a point from curve<br>Match Top and Bottom Lines<br>Bottom Line Type | ⊶ Straight                                              | - Tspered Motifs<br>⊕ National<br>⊕ Nearest Point<br>⊕ Retro<br>⊕ Scary                          | Font Tools                                                                                               |
| M     Constraint - Perspective     ✓     Arch       ✓     Constraint - Italic     ✓     Curve       ✓     Constraint - Italic     ✓     Curve       ✓     Constraint - Free     +1     Add a point to curve       ✓     Force Even Distribution     +3     Add 3 points to curve                                                                                                    |          | Constraint - Size<br>Constraint - Pennant                                   | <ul> <li>✓ Diamond</li> <li>✓ Double Diamond</li> </ul> | ii)-Sorpt<br>⊕-Traditional<br>⊕-Wild West                                                        | QuickFont                                                                                                |
| Constraint - Free 41 Add a point to curve Hide al system installed forts Coore Min Force Even Distribution 43 Add 3 points to curve                                                                                                    | 27       | Constraint - Perspective<br>Constraint - Italic                             | Curve                                                   | Search: v Clear<br>Size: 15 mm \$ ± 5 mm \$                                                      | Edit Digitized Font                                                                                      |
|                                                                                                    |          | Constraint - Free<br>Force Even Distribution                                | +1 Add a point to curve<br>+3 Add 3 points to curve     | Hide all system installed fonts                                                                  | Close                                                                                                    |

Använd Typsnittshanteraren **f** för att söka efter typsnitt samt för att ordna, namnge, skapa, dubblera och radera egna typsnitt. Välj ett typsnitt från menyn (1) eller sök efter ett typsnitt på namn eller storlek (2). Visa valt typsnitt (3) och byt namn eller kategori på, dubblera eller radera egna typsnitt (4).

Med funktionen Importera typsnitt från broderier  $\stackrel{\bullet}{\clubsuit}$  (5) kan du importera enstaka broderade bokstäver för att skapa ett typsnitt. Bläddra till varje enskild bokstav eller dra in dem från Utforskaren. Med QuickFont-Wizard  $\stackrel{\bullet}{\clubsuit}$  (6) kan du skapa nya typsnitt till mySewnet<sup>TM</sup> Embroidery från de flesta TrueType®- eller OpenType®-typsnitt på din dator. Använd mySewnet<sup>TM</sup> Font Digitizing  $\stackrel{\bullet}{\clubsuit}$  (7) för avancerad typsnittsredigering.

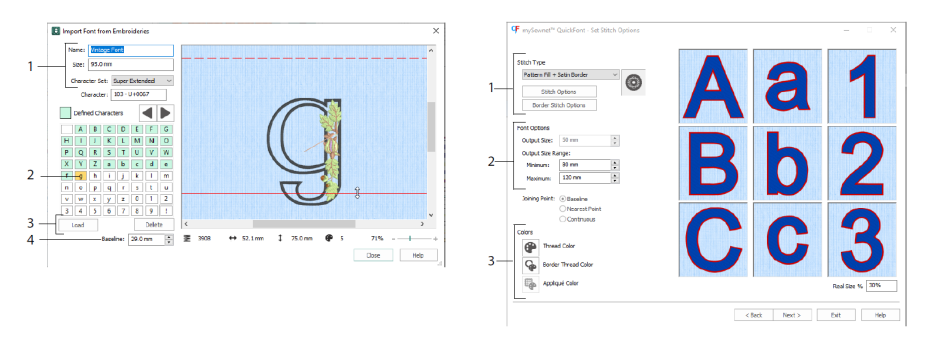

Med funktionen Importera typsnitt från broderier AF kan du ange namn och storlek för ditt typsnitt och välja en teckenuppsättning (1). Välj en bokstav genom att klicka på den (2), skapade bokstäver är gröna. Du kan byta ut eller radera en bokstav (3). Flytta den röda baslinjen för bokstaven med pilarna (4) eller genom att dra linjen. Den streckade linjen markerar toppen av bokstaven "A".

De importerade bokstäverna är stygnfiler, inte redigeringsbara brodérfiler, och fungerar bäst i ursprunglig form och storlek.

I QuickFont-Wizard<sup>¶</sup> kan du skapa ett typsnitt till mySewnet<sup>™</sup> Embroidery från ett TrueType®- eller OpenType®-typsnitt på din dator.

Välj ett typsnitt på första sidan. På sidan Stygninställningar (Stitch Options) väljer du sedan en stygntyp (1), ändrar dess egenskaper, anger typsnittsstorlek (2) och ändrar typsnittets tråd- och/eller applikationsfärger (3). På sista sidan förhandsgranskar och sparar du det nya typsnittet.

### Fliken SuperDesign

På fliken SuperDesign kan du lägga till SuperDesigns och ändra deras storlek och utseende.

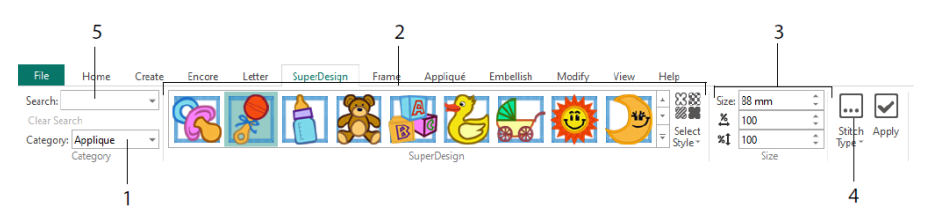

Välj en SuperDesign-kategori (1) och bläddra sedan i galleriet (2) för att välja en SuperDesign-uppsättning och stil och slutligen ett specifikt broderi. Justera det valda broderiets storlek (3). Ändra broderiets sömnads- och/eller applikationsinställningar (4). Du kan också söka efter ett broderi på namn eller nyckelord (5).

### Fliken Ram (Frame)

På ramfliken kan du skapa vackra ramar och andra dekorationer runt dina broderier, skapa en bård automatiskt eller placera ut en motivunderstrykning eller enskilda motiv.

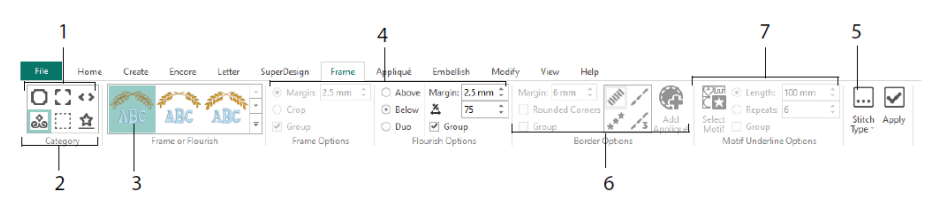

Välj en ram, hörn eller sidostycken (1) eller en dekoration, bård eller motivunderstrykning (2). Välj ett broderi från galleriet (3). Justera sedan inställningarna (4) och sömegenskaperna (5) för din ram eller dekoration. Välj önskade inställningar för en bård (6), med eller utan applikationstyg och placeringsstygn, eller ett motiv med eventuell motivunderstrykning (7).

## Fliken Applikation (Appliqué)

På applikationsfliken kan du visa och redigera applikationer. Applikationstyget visas under broderiet som det kommer att se ut när det sys.

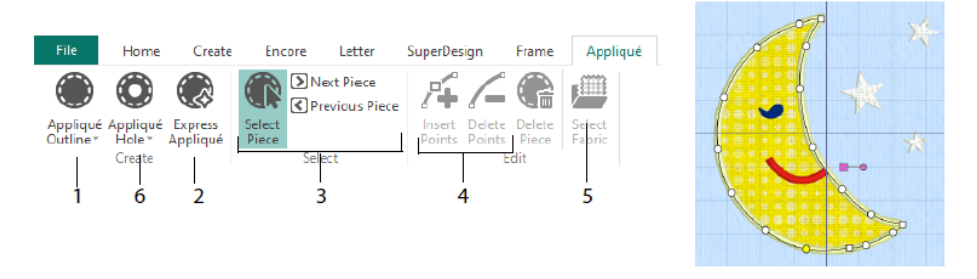

Definiera en applikationsytas kontur med ritverktygen för applikationskontur (1) eller automatiskt med Express Appliqué (expressapplikation) (2). Använd markeringsverktygen för applikationer (3) för att visa en applikationsytas kontur, Infoga punkter och/eller Radera punkter (4) när du justerar en applikationskontur. Med Välj tyg (5) kan du välja tyg för den valda applikationen och med funktionen applikationshål (6) kan du skära ut ett hål i en applikation.

I dialogrutan Välj applikation (Appliqué Selection) väljer du ett tyg eller en bild som ska användas som applikation

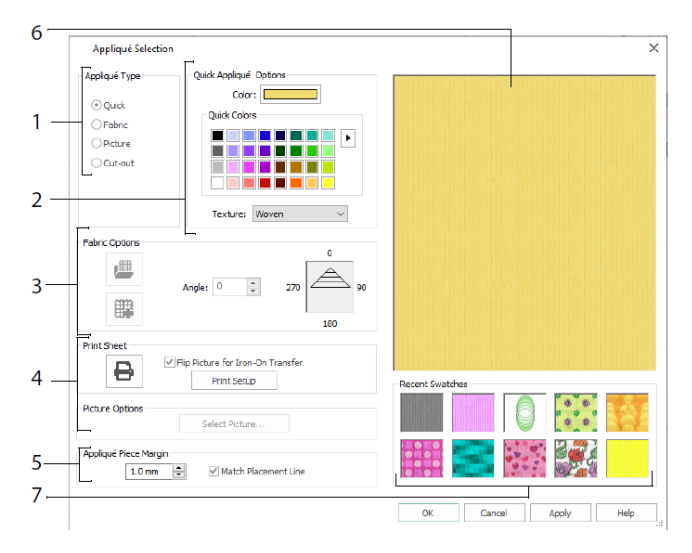

Välj en applikationstyp (1) – Snabbval (Quick) för färg och struktur, Tyg (Fabric) för att välja tyg, Bild (Picture) för en bild och Skär ut (Cut-out) för att visa ett tyg som läggs bakom motivet. Välj färg och struktur för Snabbapplikation (Quick Appliqué) (2), välj eller skapa ett mönstrat tyg (3) eller öppna och skriv ut en bild för att skapa en tryckt

applikation (4). Justera inställningar för applikationen (5). Förhandsgranska det valda tyget (6) eller välj ett nyligen använt tyg (7).

#### Fliken Dekorera (Embellish)

På fliken Dekorera kan du dekorera bakgrunden och broderiet med band, pärlor, paljetter, Hot Fix-kristaller eller nitar.

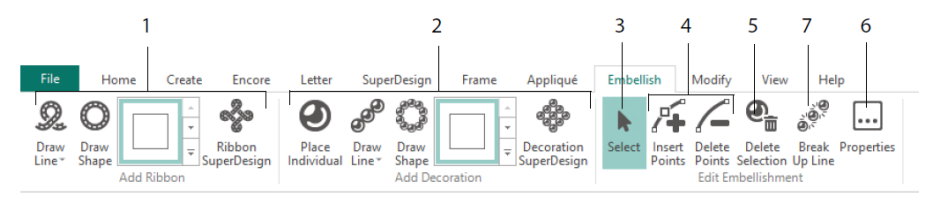

Rita en bandlinje eller form eller placera ut en färdig banddesign (1). Placera ut enskilda dekorationer, rita en linje eller form eller placera ut ett dekorationsmotiv (2). Om du vill ändra en dekoration eller ett band markerar du den/det (3). Sedan kan du justera, infoga eller radera punkter på ett band eller en dekorationslinje (4). Du kan också radera bandet/linjen (5). Under Egenskaper (Properties) kan du ändra ett valt band eller dekorationer (6). Du kan också dela upp en dekorationslinje i enskilda dekorationer (7).

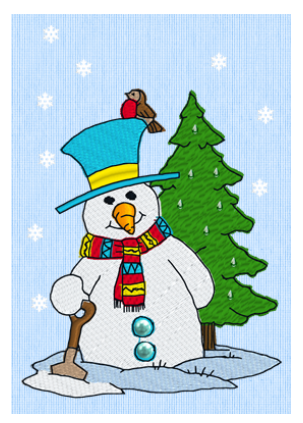

## Snabbmeny (Context Menu)

Använd Snabbmenyn för redigeringsfunktioner för enskilda broderier, bland annat storlek och rotation. Högerklicka på broderiet och välj en funktion på snabbmenyn.

| 2299999999999999999999999999999 | 1   | T                       |              |
|---------------------------------|-----|-------------------------|--------------|
| 1.0 <sup>20</sup>               |     | P <u>r</u> operties     |              |
|                                 | Θ   | Hi-Sheen Seed 2.        | .0 mm        |
|                                 | C   | Undo K                  | Ctrl+Z       |
|                                 | C   | Redo                    | Ctrl+Y       |
|                                 | ж   | Cut                     | Ctrl+X       |
| SAN A MA                        | (L) | <u>С</u> ору            | Ctrl+C       |
|                                 | Ô   | <u>P</u> aste           | Ctrl+V       |
|                                 | 8   | Paste i <u>n</u> Center | Ctrl+Shift+V |
|                                 | ÷   | Dup <u>l</u> icate      | Ctrl+D       |
|                                 | Ē   | <u>D</u> elete          | Del          |
|                                 |     | <u>Z</u> oom            | <b>&gt;</b>  |
|                                 |     | <u>V</u> iew Mode       | •            |
|                                 |     | <u>B</u> ackground      | •            |
|                                 | 1   | Send                    | Ctrl+K       |

Från snabbmenyn kan du även ändra egenskaperna för stygntyper i texter (utöver typsnittstecken, textform och så vidare), ramar och SuperDesigns eller omvandla dem till stygn.

## Fliken Modifiera (Modify)

På fliken Modifiera kan du redigera och infoga stygn eller välja ett helt stygnblock (1) för redigering. Växla mellan storleks- och skaländringsläge (2). Rotera eller ändra storlek på det markerade blocket (3). Dölj stygn utifrån färg eller genom att använda ett ritintervall (4). Klipp ut och kopiera stygnblock (5) eller hela broderier och klistra in dem efter det sista synliga stygnet. Infoga stygn 4, färgbyten ach och stoppkommandon 46. Mät ett avstånd på arbetsytan med funktionen Mät längd 47.

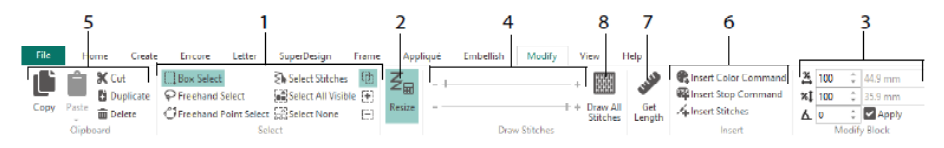

Använd Rita alla stygn (Draw All Stitches) 🕮 (8) för att visa alla stygn i broderiet som har markerats för redigering.

Använd Draw Range för att ställa in start- eller slutstygn på något av följande sätt:

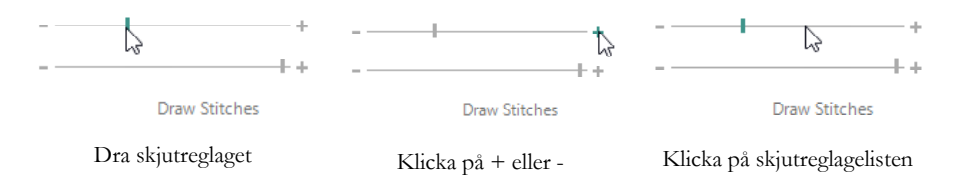

## Endless och Dela upp projekt (Split Project)

Använd Endless-broderi I på fliken Hem för att lägga till start- och slutmarkeringar (placeringsstygn) i ett broderi så att det kan sys i en sammanhängande sekvens med samma avstånd så många gånger du vill, även om du måste spänna om i brodérbågen.

Ange tygets rörelseriktning i brodérbågen (1) samt typen av slutmarkering (2) och markeringarnas position (3). Ställ in avståndet mellan broderierna (4).

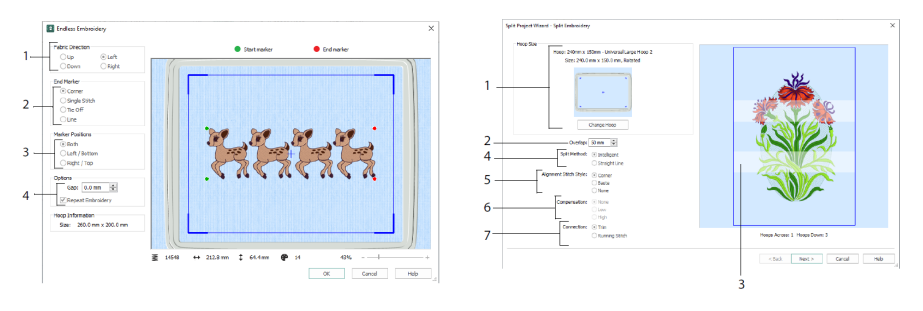

Endless-broderi

Dela upp projekt (Split Project)

Med Wizard Dela upp projekt (Split Project) 🥵 kan du dela upp ett stort broderiprojekt i mindre delar innan du syr.

På sidan för Dela upp broderi (Split Embroidery) väljer du brodérbåge (1), ställer in överlappningen mellan sektionerna (2 &3), väljer rak linje eller intelligent delning (4) samt typ av placeringsstygn (5), kompenserar för dragningar i tyget (6) och väljer en transportmetod mellan broderiområdena (7). På sidan för Spara broderi (Save Embroidery ) kan du se och spara de delade sektionerna och på sidan för Utskriftsalternativ (Print Options) kan du skriva ut en mall och arbetsblad för projektet.

### Fliken Visa (View)

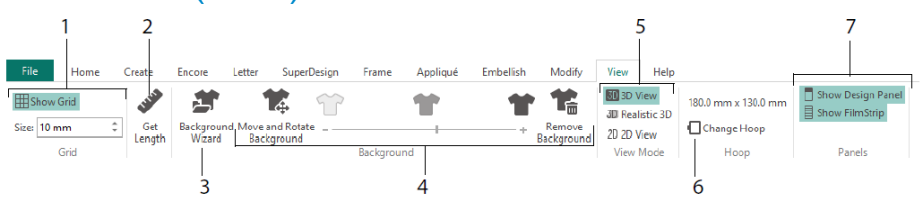

På fliken Visa (View) kan du visa och justera rutnätet (1), använda längdmätningsfunktionen 🖋 för att mäta ett broderi (2), öppna eller skapa ett plagg, quiltblock eller bakgrundstyg i Wizard för Bakgrund (Background) (3) samt justera, tona eller ta bort bakgrunden (4). Växla mellan visningslägena 3D 3 verklighetstrogen 3D

3D och 2D 2D (5). Byt brodérbåge  $\square$  (6) och visa eller dölj designpanelen och FilmStrip (7).

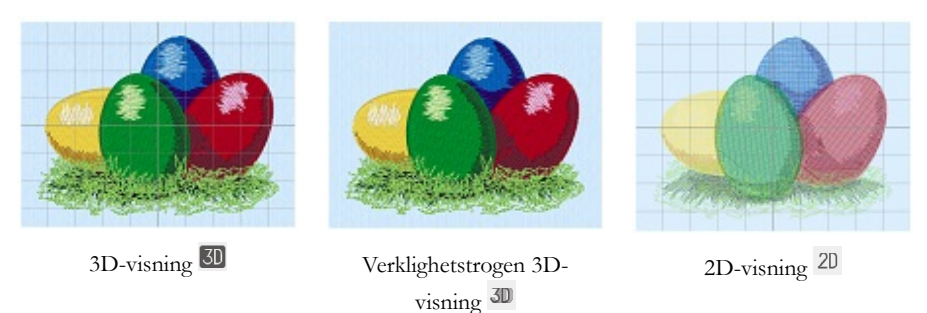

Med 3D-visning visas broderier, bakgrunder och rutnät i vanligt tredimensionellt läge. Med verklighetstrogen 3D visas broderier och bakgrunder i tredimensionellt läge utan markeringar, rutnät eller bågar. Med 2D-visning visas de enskilda stygnen i broderierna som linjer utan skuggeffekt.

### Mät längd

Med längdmätningsfunktionen 🎤 på flikarna Visa (View) och Modifiera (Modify) kan du mäta avståndet mellan två punkter i ett broderi. Klicka på mätikonen 🦑. Muspekaren ändras till en mätpekare. Klicka och dra en linje över broderiet. Linjens längd visas.

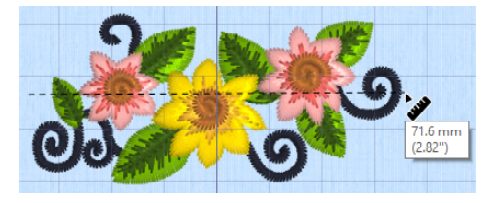

## Bakgrunder

Skapa eller läs in en bakgrund med Wizard för bakgrund (Background) A. Flytta skjutreglaget för att aktivera, tona eller dölja bakgrunder i form av ett plagg, quiltblock eller tyg.

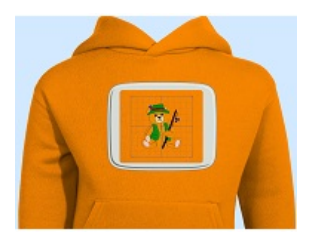

Med bakgrund aktiverad visas bilden på bakgrunden.

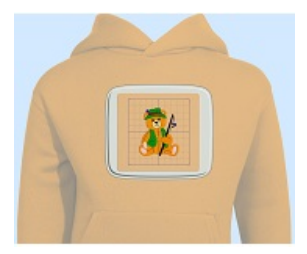

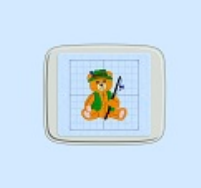

Flytta skjutreglaget för att tona färgerna i bakgrundsbilden (här med 50 %).

Med bakgrund inaktiverad döljs bilden.

Använd Flytta och Rotera bakgrund 🌃 för att justera bakgrunden och Ta bort bakgrund 📽 för att radera bakgrunden.

### **Design Player & Life View**

Med Design Player 🖾 kan du spela upp stygnen i broderiet som om de syddes i ett exporterat broderi med de aktuella sömnadsoptimeringsinställningarna (Optimize for Sewing) från mySewnet<sup>TM</sup> Configure. Eventuella applikationstyg visas.

Starta med Play-knappen 🕨 och styr den sedan med skjutreglaget (1). Använd reglagen

för att ställa in uppspelningshastighet och riktning (2). Klicka på Dela om du vill spara broderiet som en bild eller film (3). Visa antal stygn och färger samt broderiets mått (4). Meddelanden, till exempel instruktioner för placering av applikationer, visas efter respektive stoppkommando (5).

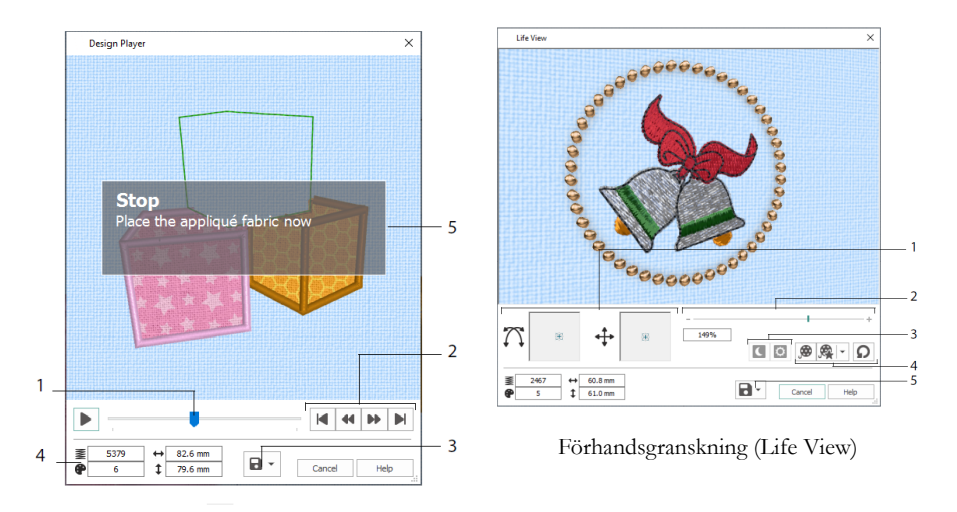

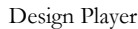

Med Life View 🥺 kan du se hur ett broderi som har exporterats från projektet kommer att se ut i verkligheten, utan rutnät, valda stygn eller markeringar. Eventuella bakgrunder – plagg, quiltblock eller tyg – visas tillsammans med applikationstyget.

Med Positionsfunktionen <sup>+</sup> kan du ändra vinkeln för 3D-visning och med Roteringsfunktionen <sup>+</sup> kan du vrida fönstret (1). Zooma in och ut med zoomlisten (2). Använd Glow in the Dark <sup>C</sup> och Solar Reactive <sup>D</sup> för att se effekterna av självlysande och fotokroma trådar (3). Om du klickar på Spela upp demo <sup>D</sup> animeras broderiet automatiskt, och om du klickar på Spela upp min demo <sup>D</sup> spelas den inspelade animationen upp (4). Klicka på Dela <sup>D</sup> om du vill spara broderiet som en bild eller film (5).

### Välja båge

I dialogrutan Välja båge (Hoop Selection) 🗖 kan du byta storlek på den brodérbåge du ska använda med mySewnet<sup>TM</sup> Embroidery. Båginformationen sparas i en .vp4-brodérfil.

|     | Hoop Selection                      | ×                  |
|-----|-------------------------------------|--------------------|
|     | Ноор Туре                           |                    |
| 1—  | Hoop Group: Universal               | ~                  |
|     | Hoop Size: 180mm x 130mm - Universa | al Large Hoop 1 $$ |
| 2 — | Included in My Hoops                |                    |
| 3—  | Orientation<br>Natural<br>© Rotated | Preview            |
|     | Enter Size                          | +                  |
| 4   | Width: 180 mm<br>Height: 130 mm     | L                  |
|     |                                     | OK Cancel Help     |

Välj bågtyp (en maskintillverkare eller universal) och bågstorlek (1) eller ange storleken för en anpassad båge (4). Ställ sedan in bågens riktning (3). Du kan också lägga till brodérbågar till Mina brodérbågar (My Hoops) (2).

# 2 Appar på fliken Skapa (Create)

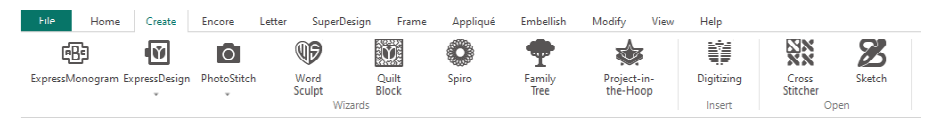

På fliken Skapa (Create) hittar du följande wizards: ExpressMonogram <sup>183</sup>, ExpressDesign <sup>164</sup>, PhotoStitch <sup>165</sup>, Word Sculpt <sup>169</sup>, Quilt Block <sup>166</sup>, Spiro <sup>169</sup>, Family Tree <sup>170</sup> och Project-in-the-Hoop <sup>166</sup>. Här kommer du också åt modulerna mySewnet<sup>TM</sup> Digitizing <sup>161</sup>, mySewnet<sup>TM</sup> Cross Stitcher <sup>163</sup> och mySewnet<sup>TM</sup> Sketch <sup>162</sup>.

## Spiro Wizard

Med Spiro wizard <sup>(C)</sup> kan du skapa avancerade spiralbroderier i flera färger (1) med enkelsöm, dubbelsöm och trippelsöm (2).

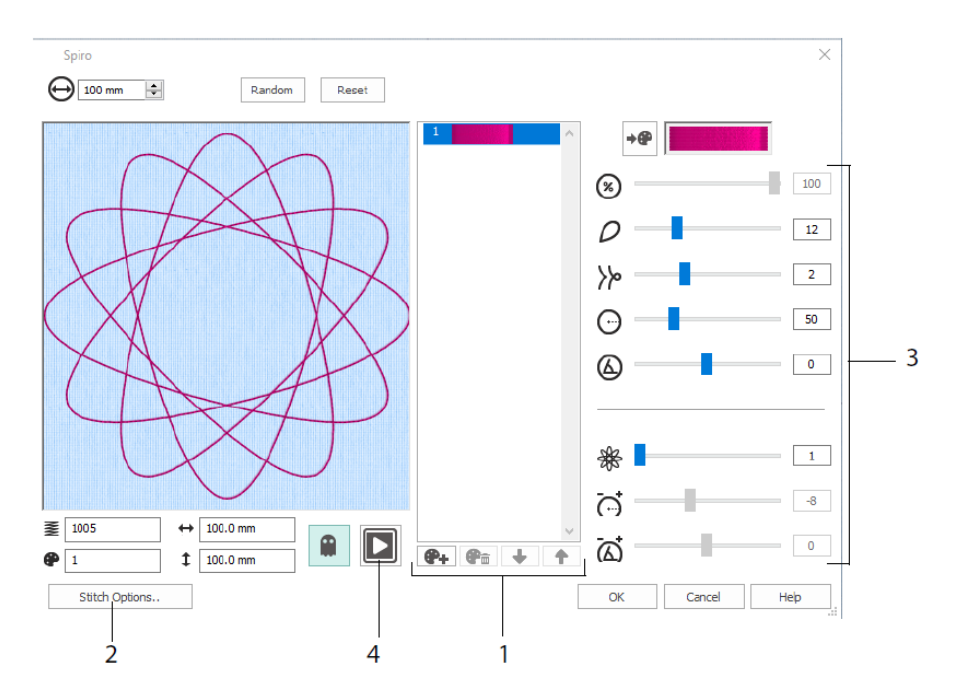

Använd skjutreglagen för att skapa ett unikt spiralbroderi (3). Ställ in broderiets diameter  $\Theta$  och relativa storlek  $\otimes$ . Välj antal  $\rho$  och typ  $\not \gg$  av kronblad (lober) och justera böjningar  $\Theta$  och vinklar  $\otimes$ . Lägg till färger  $\circledast$  och linjer % om du vill göra broderiet

mer komplext, och justera linjeavstånd  $\overrightarrow{O}$  och förskjutning  $\overrightarrow{O}$ . Spela upp  $\square$  (4) broderiet och klicka på OK för att läsa in det i arbetsytan.

## ExpressDesign Wizard

Med ExpressDesign Wizard skapar du broderier automatiskt från bilder. I ExpressDesign Wizard kan du skapa tre olika typer av broderier: Express Embroidery, Express Trace och Express Border.

På sidan för Välj broderityp (Choose Design Type) väljer du om du vill skapa ett flerfärgat broderi, rita en kontur eller skapa en bård eller applikation från en bild. På sidan för Välj bild (Choose Picture) väljer du den bild du vill omvandla till ett broderi. På sidan för Rotera och beskär bild (Rotate and Crop Picture) kan du beskära och ändra form på bilden.

På sidan för Välj trådfärger (Choose Thread Colors) kan du matcha trådfärgerna (1) till ett expressbroderi med bildens färger. Ställ in antalet färger (2), byt trådfärger eller välj färger från bilden (3) och ange färgordningen (4). Välj om du vill behålla bakgrunden eller inte (5) och välj en annan bakgrundsfärg om du vill (6).

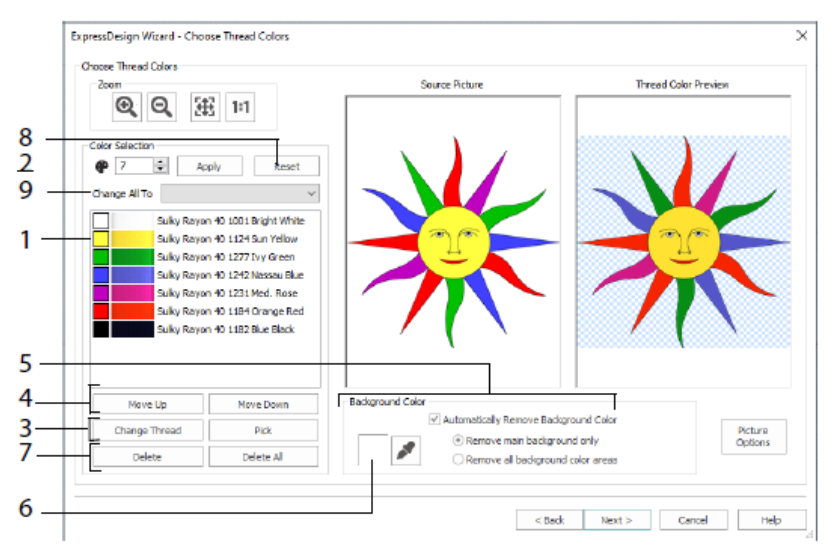

Du kan också radera en eller alla färger (7), återgå till den ursprungliga färglistan (8) och välja en annan tråduppsättning (9).

Sidan för Tyg och sömval (Fabric and Stitch Type Options) i ExpressDesign Wizard visas bara när du skapar ett expressbroderi (Express Embroidery). Det är sista sidan för denna Wizard.

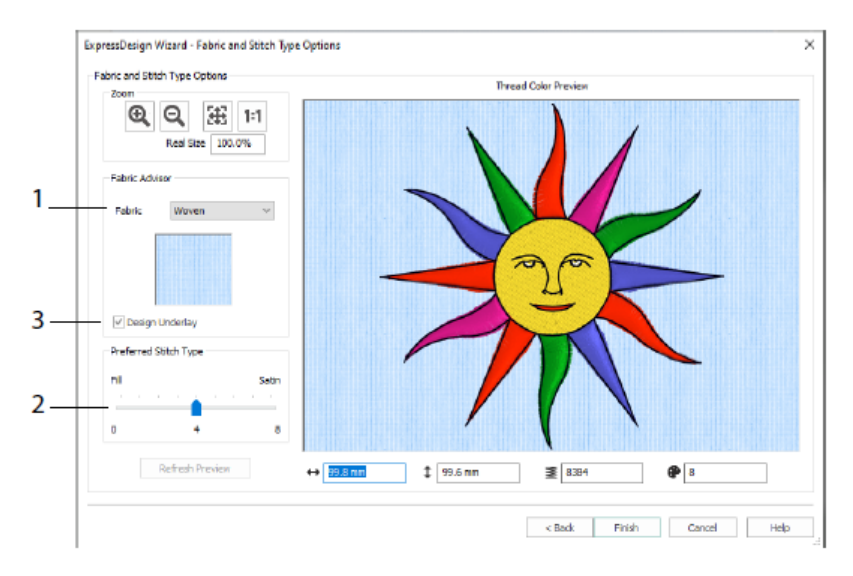

På sidan för Tyg och sömval (Fabric and Stitch Type Options) kan du förhandsgranska broderiet på det material det kommer att sys på (1) och justera inställningarna för fyllnads- eller satinytor (2). Du kan också lägga till underliggande stygn automatiskt (3).

### PhotoStitch Wizard

Med PhotoStitch Wizard skan du skapa broderade porträtt automatiskt från bilder. Skapa flerfärgade, sepiafärgade eller enfärgade broderier, mosaikbroderier eller linjära broderier med en enda tråd.

Välj broderityp på sidan Välj broderityp (Choose Embroidery Type). På sidan Välj bild (Choose Picture ) väljer du den bild du vill omvandla till ett PhotoStitch-broderi. På sidan Rotera och beskär bild (Rotate and Crop Picture ) kan du beskära och ändra fotots form.

På sidan Ta bort bakgrund (Remove Background) kan du ta bort fotots bakgrund för att till exempel framhäva personens ansikte eller andra objekt.

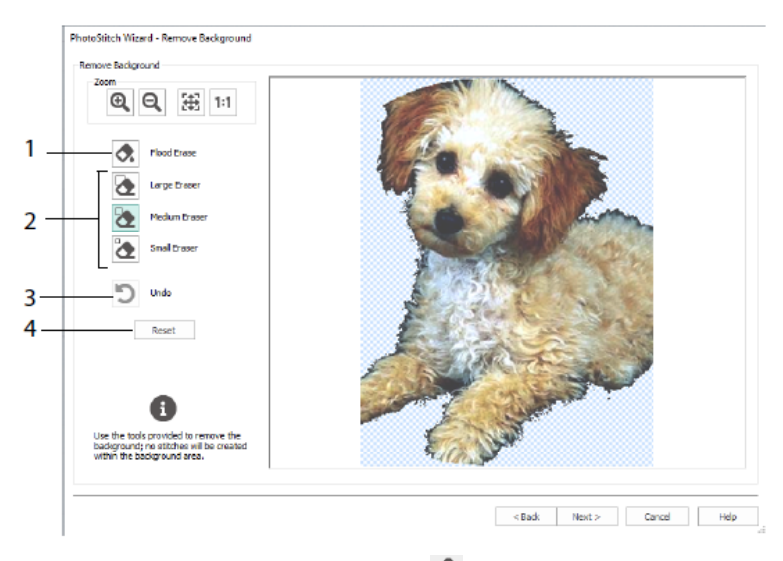

Med Radera flödesfyllnad (Flood Erase) 🔦 kan du ta bort områden med liknande nyans (1). Med Radergummi Large 🍳, Medium 🏠 och Small 🏠 (2) kan du sudda bort delar av bilden och definiera områden för Radering av flödesfyllnad. Du kan också Ångra (Undo) den senaste åtgärden (3) eller använda Återställ (Reset) (4) för att börja om från början.

På sidan för Bildinställningar (Picture Options) kan du ta bort röda ögon (1) och anpassa gråskalor och hudtoner i bilden genom att justera mättnaden (2).

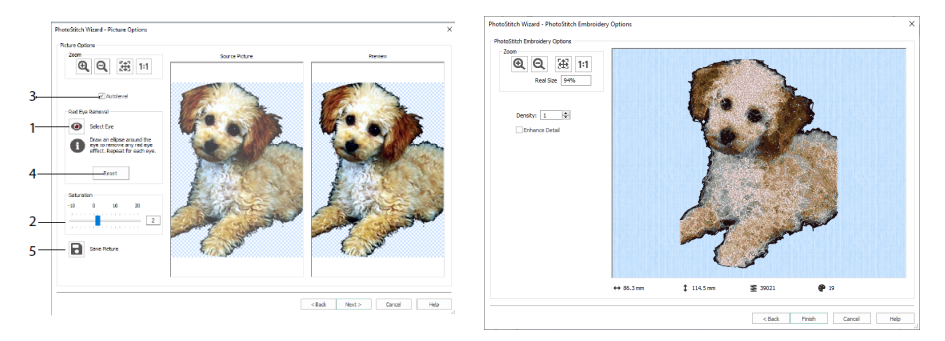

Med funktionen Autojustera (autolevel) (3) ändrar du bildens ljusstyrka och kontrast, och genom att klicka på Återställ (Reset) (4) kan du börja om från början. Spara den redigerade bilden med kommandot Spara bild (Save Picture) (5).

På sidan PhotoStitch Embroidery Options kan du se det slutgiltiga resultatet i 3D innan du stänger PhotoStitch Wizard. Du kan framhäva bildens detaljer om du vill.

## Family Tree Wizard

Med Family Tree Wizard **P** kan du skapa ett broderat släktträd med upp till tre generationers förfäder eller ättlingar (1).

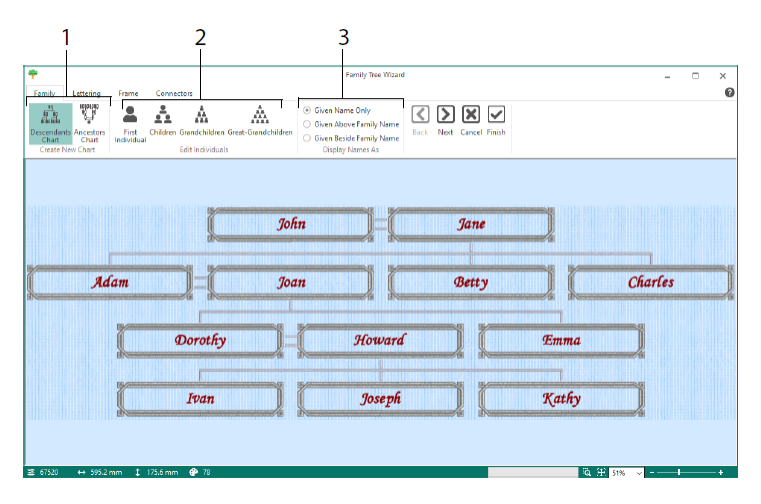

Ange personernas namn och relationer till andra familjemedlemmar (2) och välj format för namnen (3). På sidorna Text (Lettering), Ram (Frame) och Förbindelselinjer (Connectors) väljer du typsnitt, en ram eller dekorationer och vilka förbindelselinjer som ska användas i släktträdsbroderiet.

## Monogram Wizard

Med ExpressMonogram Wizard <sup>(B)</sup> kan du skapa ett monogram med upp till tre bokstäver, i två olika typsnitt och med bård.

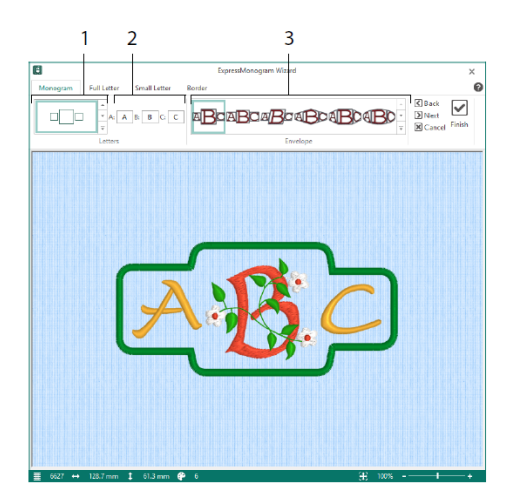

På fliken Monogram väljer du textform och anger antal bokstäver och form (1), väljer stil (2) och skriver in initialerna (3). På flikarna för Stor respektive Liten bokstav (Full letter & Small letter) väljer du typsnitt, trådfärg, form och storlek. På fliken Bård (Border) kan du lägga till en bård runt monogrammet.

## Project-in-the-Hoop Wizard

Med Project-in-the-Hoop Wizard \* kan du skapa ett in-the-hoop-broderi med vald projekttyp, stil och storlek.

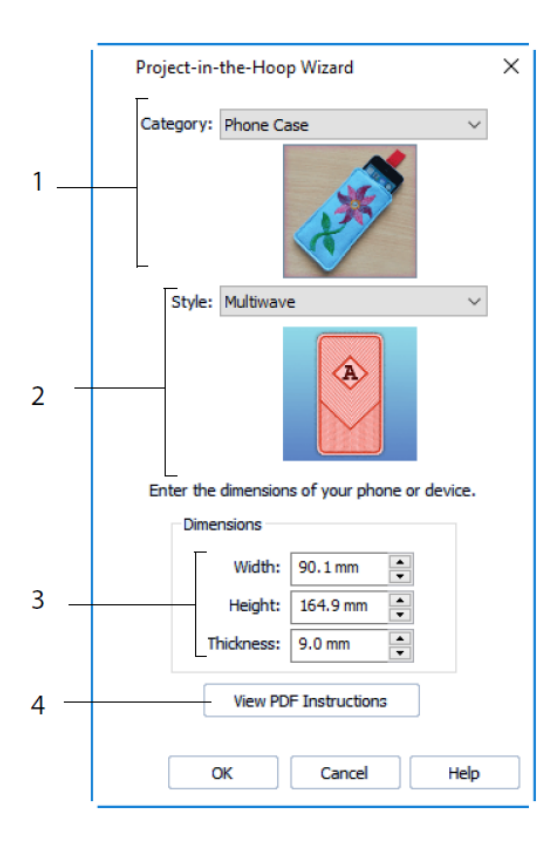

Välj en brodérkategori (1) och stil (2) och ange sedan önskade mått (3). Klicka på knappen Visa pdf intruktioner (View PDF Instructions) (4) för att visa och skriva ut en kopia av pdf-filen med sömnadsanvisningar.

### Word Sculpt Wizard

Med Word Sculpt Wizard <sup>10</sup> kan du skapa ett textbroderi automatiskt. Gå till sidan Välj kontur (Select Outline) för att välja en form för textbroderiet, ställa in storlek och vinkel samt välja stygntyp för konturen och ändra dess inställningar.

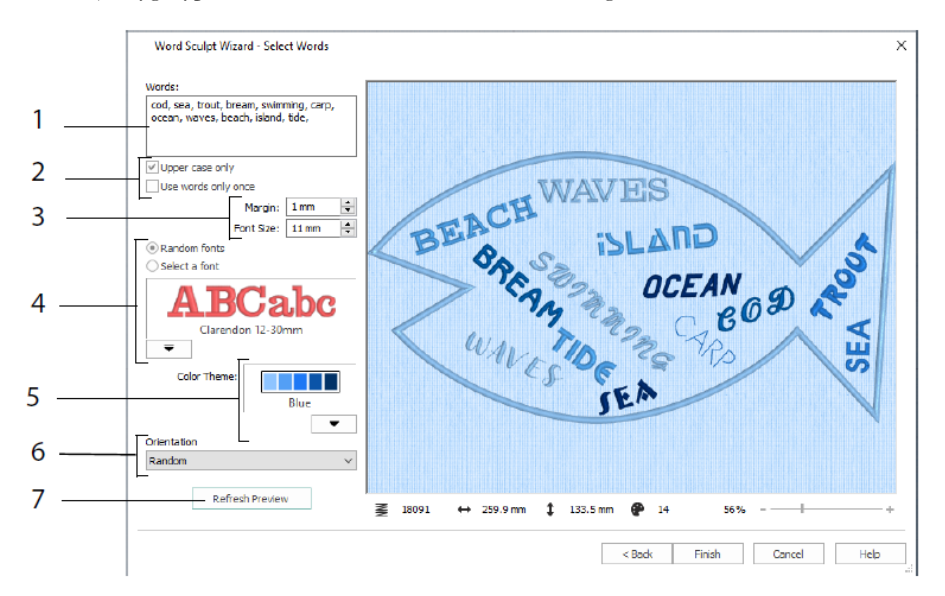

På sidan Välj ord (Select Words) skriver du in önskad text (1) och placerar den inuti den valda konturen. Välj stora eller små bokstäver och om orden ska användas mer än en gång (2). Välj storleksintervall för typsnitten (3) och välj ett specifikt typsnitt eller slumpmässiga typsnitt (4). Välj ett färgtema (5) och ange hur orden ska placeras i broderiet (6). Klicka på Uppdatera förhandsgranskning (Refresh Preview) för att se ändringarna (7).

## Quilt Block Wizard

Med QuiltBlock Wizard is kan du skapa quiltblock med fyllning eller konturer automatiskt. Välj en quiltblocksstil och ange quiltblockets form och storlek. Välj sedan en broderiform eller invändig form och justera den.

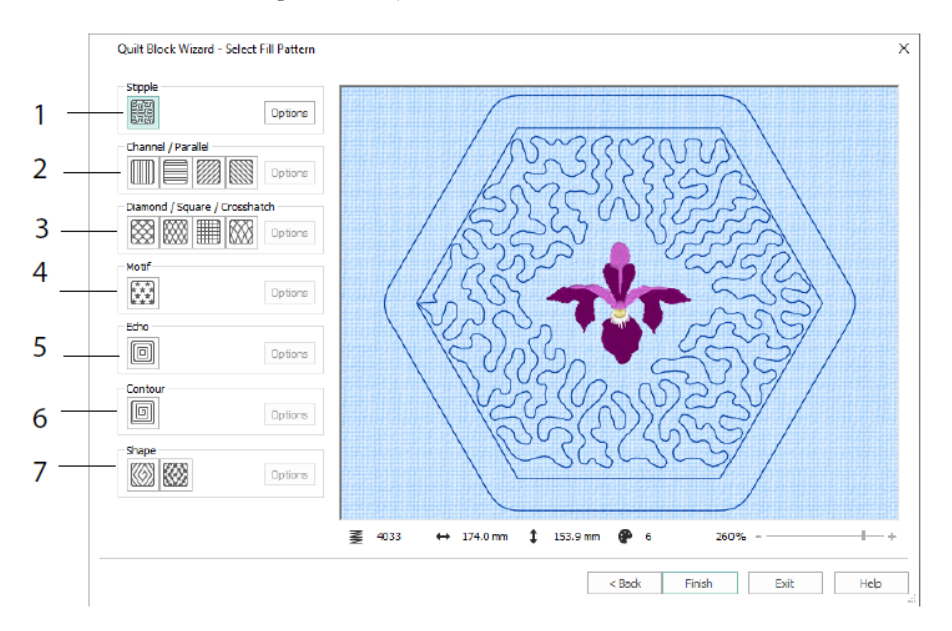

På sidan Välj fyllnadsmönster (Select Fill Pattern ) väljer du Frihandsfyllnad (Stipple Fill) (1), Parallellfyllnad (Parallell Fill) (2), Korsstreckad fyllnad (Crosshatch Fill) (3), Motivfyllnad (Motif Fill) (4), Ekofyllnad (Echo Fill) (5), Konturfyllnad (Contour Fill) (6) eller Formfyllnad (Shape Fill) (7).

## 3 Konfigurering och Thread Cache

## mySewnet<sup>™</sup> Configure

I installationsprogrammet mySewnet<sup>™</sup> Configure <sup>™</sup> kan du justera inställningarna för visning av brodérfiler och ansluta dem till särskilda brodérmaskiner. Här hittar du också mySewnet-fliken, där du kan ansluta till ditt mySewnet<sup>™</sup>-konto och ge datorn ett namn. Varje flik i mySewnet<sup>™</sup> Configure innehåller olika justerbara inställningar.

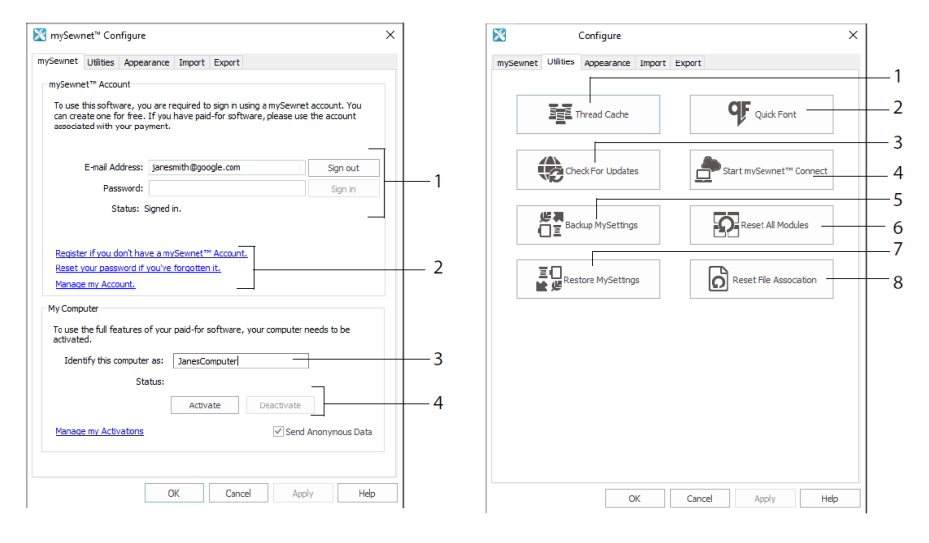

Fliken mySewnet

Fliken Verktyg (Utilities)

På fliken mySewnet kan du logga in med ditt mySewnet<sup>TM</sup>-konto (1), registrera dig eller återställa ditt lösenord (2), ge din dator ett mySewnet<sup>TM</sup>-namn (3) samt aktivera eller inaktivera på din dator (4).

På fliken Verktyg (Utilities) kan du hantera din tråduppsättning med mySewnet<sup>™</sup> Thread Cache (1); skapa ett typsnitt automatiskt med mySewnet<sup>™</sup> QuickFont (2); söka efter uppdateringar (3); ansluta till mySewnet<sup>™</sup> (4); spara dina tråd-, motiv-, fyllnads- och färginställningar (5); återställa verktygsfält och paneler till deras ursprungliga lägen (6); återställa säkerhetskopierade inställningar (7) och återställa filassociationer för brodérfiler och andra filer (8).

På fliken Utseende (Appearance ) kan du ändra hur brodérfiler visas i programvaran mySewnet<sup>TM</sup> Embroidery. På fliken Importera (Import) kan du välja en tråduppsättning till programmet mySewnet<sup>TM</sup> Embroidery. På fliken Exportera (Export) kan du ändra hur brodérfiler exporteras och sys i programvaran mySewnet<sup>TM</sup> Embroidery.

### mySewnet<sup>™</sup> Thread Cache

I mySewnet<sup>™</sup> Thread Cache kan du ordna dina favorittråduppsättningar i en lista med namnet My Thread Ranges och dina egna tråduppsättningar i en eller flera My Threadspaletter. Klicka på flikarna högst upp i fönstret för att växla mellan Mina tråduppsättningar (My Thread Ranges), Mina tråddatabaser (My Thread Databases) och Mitt trådlager (My Thread Stock).

På fliken Mina tråduppsättningar (My Thread Ranges) kan du skapa eller ändra din lista över favorittråduppsättningar. Välj tillverkare (1) och tråduppsättning (2) från listan och klicka på pilen (3) för att lägga till den till Mina tråduppsättningar (My Thread Ranges). Markera en av tråduppsättningarna under Mina tråduppsättningar (My Thread Ranges) (4) och klicka på pilarna (5) för att ändra ordning. Ta bort den markerade uppsättningen genom att klicka på soptunnan (6).

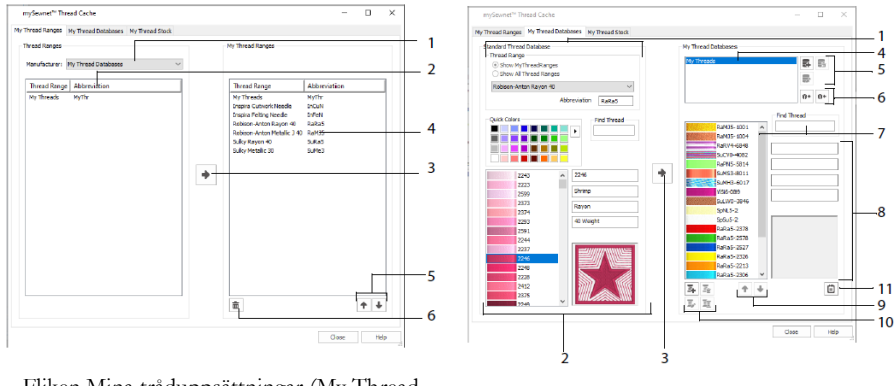

Fliken Mina tråduppsättningar (My Thread Ranges)

Fliken Mina tråddatabaser (My Thread Databases )

På fliken Min tråddatabas (My Thread Databases) kan du välja de trådar du har från olika tillverkare och lägg dem i en gemensam lista i Min tråddatabas. Markera en tråduppsättning (1), välj en tråd efter nummer eller färg (2) och klicka på pilen (3) för att lägga till tråden till Min tråddatabas. Markera (4) en av Mina tråddatabaser som du vill lägga till, ta bort eller byta namn på (5). Importera eller exportera dina tråddefinitioner (6). Sök (7) efter en tråd i den aktuella databasen och visa (8) den valda tråden. Flytta (9) tråden uppåt eller nedåt i listan; kopiera, ändra eller ta bort tråden (10). Ändra storleksinställningarna för en trådrulle (11).

I fönstret Mitt trådlager (My Thread Stock) kan du anteckna hur många trådrullar du har av en specifik tråd i den aktuella tråddatabasen, skriva ut en lista eller ladda upp en lista till molnet som du enkelt kommer åt via webbplatsen Thread Cache på din mobila enhet. Anteckna trådinköp när du besöker olika butiker.

## 4 mySewnet<sup>™</sup> Sketch

I mySewnet<sup>™</sup> Sketch <sup>™</sup> kan du "rita" egna broderibilder. Välj färger på fliken Standard (1). Använd sedan frihandsverktyg eller verktyg för raka linjer (2) för att skapa reglerade löpande stygn, tredubbla stygn och motivlinjer (3) eller Satinlinjer med förinställd bredd (4).

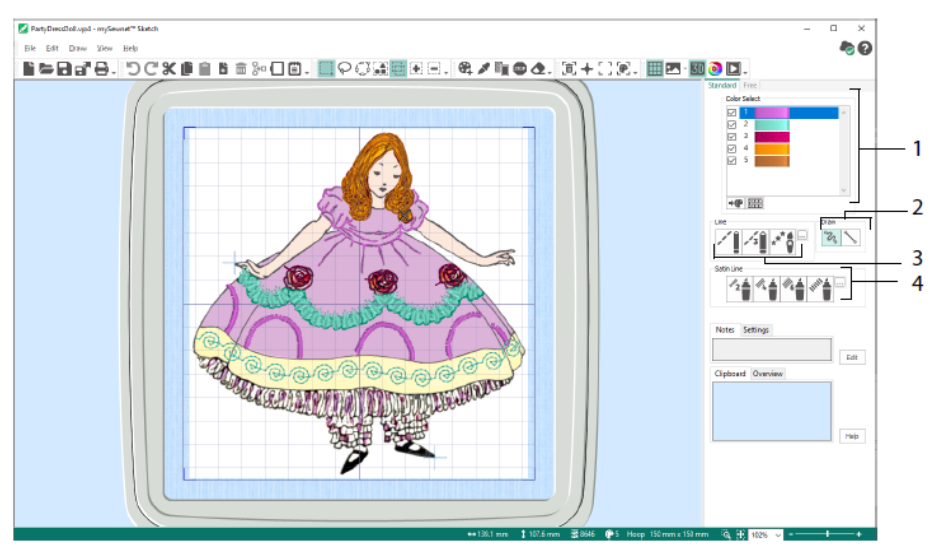

Med Frihandsfunktionerna kan du variera stygnlängd och linjebredd. Stygnen förändras beroende på hur snabbt du ritar (1). Placera ut enkelstygn (2) eller frihandsstygn (3) eller använd horisontell (4) eller roterande (5) sicksack eller kalligrafi (6). Ställ in sicksackstygnens bredd (7) och kalligrafivinkeln (8).

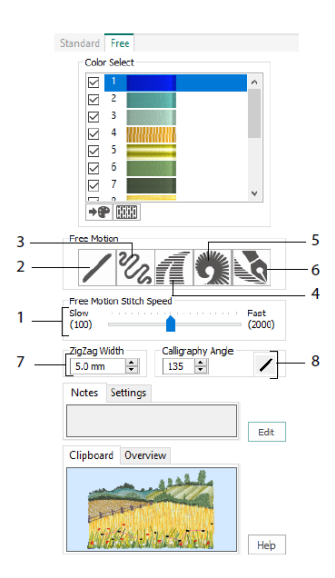

Använd guiden Load Design Wizard (läs in broderi) om du vill börja på ett nytt broderi genom att läsa in en bild som du vill bättra på, börja på ett nytt broderi utan bild eller läsa in ett befintligt broderi som du vill ändra.

## 5 mySewnet<sup>™</sup> Cross Stitcher

I mySewnet<sup>™</sup> Cross Stitcher is kan du skapa vackra korsstygnsmönster att brodera med maskinen. Välj mellan hela korsstygn k, halva korsstygn k, kvartsstygn k, halvhöjdsstygn i, halvbreddsstygn och ministygn k. Placera konturer med standardefterstygn feller fria efterstygn foch använd franska knutar för kontrast. Täck fyllnadsytor med korsstygn i valfri färg eller välj ett färdigt mönster i. Rita traditionella korsstygnsmotiv på skärmen eller använd Cross Stitch Design Wizard för att skapa mönster automatiskt från ClipArt, teckningar och foton. Upprepa mönstret med funktionen Flerdubbla (Multiply). Rita former eller placera ut text med TrueType®typsnitt eller specialdesignade fasta typsnitt.

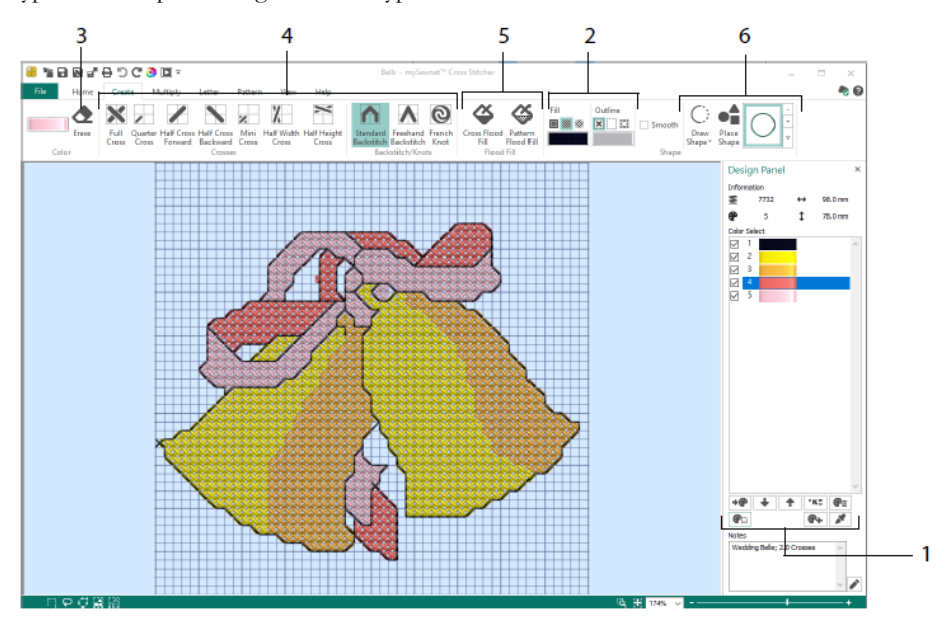

På Design Panel kan du lägga till, ändra, ta bort och radera färger (1) samt ställa in trådantal och färgriktning.

På fliken Skapa (Create) kan du välja kontur- och fyllnadsfärger eller -mönster (2), rita och radera (3) korsstygn, efterstygn och franska knutar (4), flödesfylla ytor med korsstygn eller mönster (5) och rita former (6).

Klicka på färgblocket på fliken Skapa (Create) längst upp till höger för att öppna popuppaletten (1). Klicka sedan på den färg du vill rita med (2). Klicka på Lägg till färg (Add Color) (3) om du vill lägga till en färg från dialogrutan Färgval (Color Selection) eller på Plocka färg (Pick Color) (4) om du vill välja en färg från motivets bakgrundsbild. På fliken Flerdubbla (Multiply) kan du upprepa stygn (1) eller redigera åtgärder automatiskt genom vågrät spegling, spegling nedåt eller rotation (2). Flytta eller återställ rotationsaxeln (3).

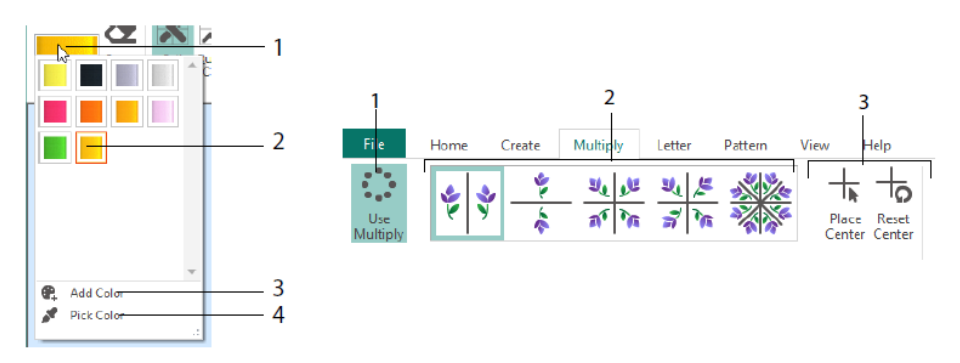

På fliken Hem (Home) kan du markera (1), kopiera (2), flytta och rotera (3) delar av ett broderi; visa och dölja korsstygn, efterstygn och knutar (4) samt förhandsgranska broderiet med Life View och Design Player (5).

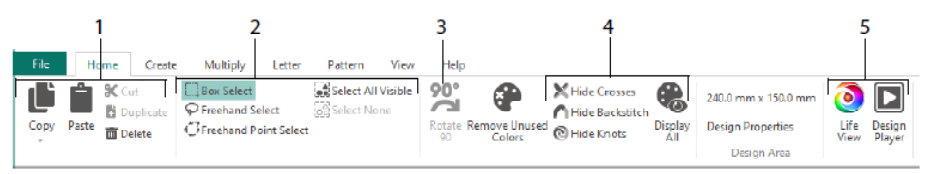

På fliken Visa (View) kan du justera rutnätet (1), mäta ett broderi (2), visa och dölja (3) och ta bort (4) bakgrundsbilden, ändra visningsläge (5) samt ange trådnummer och ställa in stygn- och mönsterstorlek under Egenskaper för broderi (Design Properties) (6).

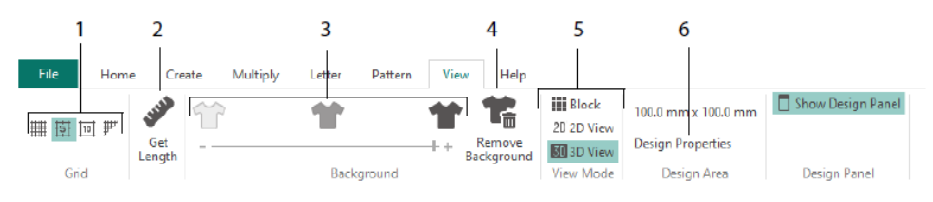

På fliken Mönster (Pattern) kan du välja vilka fyllnadsmönster (1) som ska användas för former och text samt skapa nya mönster från ett litet broderi (2). Välj först mönsterkategori (3). Därefter väljer du färger (4) och förhandsgranskar mönstret (5).

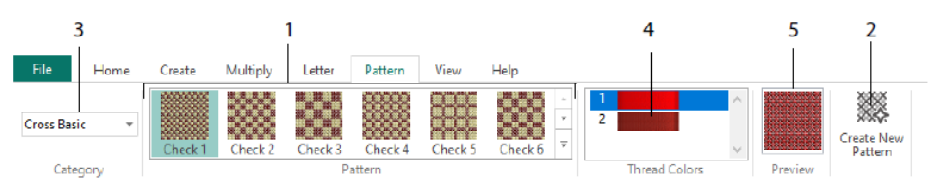

Använd fliken Bokstav (Letter) för att lägga till text med fasta typsnitt eller TrueType®typsnitt (1). Välj ett fast typsnitt från galleriet (2), skriv in lite text (3), justera textplaceringen (4), välj textfärger (5) och skapa (6) texten. Om du vill använda TrueTypetypsnitt letar du fram ett TrueType®- eller OpenType®-typsnitt på din dator, ställer in storleken (7) och väljer önskade färger (8).

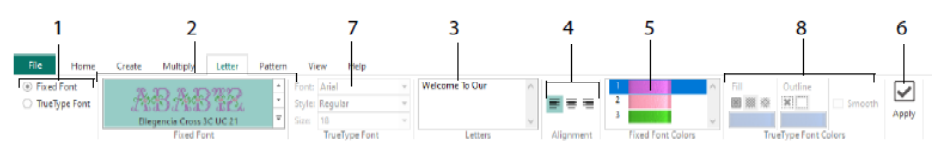

### **Cross Stitch Wizard**

På sidan Brodérinställningar (Design Options väljer du hur du vill starta ett nytt korsstygnsbroderi, och på sidan Välj bild (Choose Picture) väljer du en bild som du omvandlar till ett QuickCross-broderi eller läser in som bakgrund till ett nytt korsstygnsbroderi. På sidan Rotera och beskär (Rotate & Crop) kan du rotera, beskära eller ändra perspektiv i en bild.

Om du vill ta bort perspektiveffekterna i en bild eller korrigera vinklar väljer du Korrigera perspektiv (Perspective Correction) (1). Beskärningshandtagen blir röda. Flytta handtagen så att beskärningslinjerna ramar in bilden (2). Justera bildens proportioner genom att flytta skjutreglaget (3) så att bilden sträcks ut eller dras ihop och spara sedan den justerade bilden (4). Zooma in och ut (5) för att se tydligare.

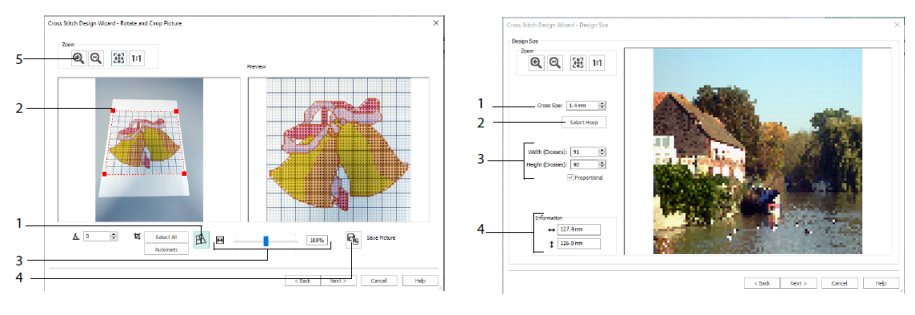

Korrigera perspektiv

Broderistorlek

På sidan Broderistorlek (Design Size) kan du justera storlek för bild, båge och korsstygn. Ange stygnstorleken (1) och välj sedan önskad bågstorlek (2). Förhandsvisningen visar hur många rutor som ryms i den valda brodérbågen. Om du vill kan du justera antalet korsstygn (3). Markera alternativet Proportionerlig (Proportional ) om du vill ändra bildens ursprungliga proportioner. Storleken anges (4). Varje ruta i rutnätet motsvarar ett korsstygn i broderiet. På sidan Välj trådfärger (Choose Thread Colors) kan du matcha trådfärgerna med färgerna i bilden och skapa ett Snabb-broderi (Quick Cross Design). På sidan Förhandsgranska broderi (Design Preview) kan du se och kontrollera det färdiga mönstret innan du stänger Cross Stitch Design Wizard.

# 6 mySewnet<sup>™</sup> Digitizing

Med mySewnet<sup>™</sup> Digitizing <sup>₩</sup> kan du förvandla bilder till broderier och se dem på skärmen exakt som de kommer att sys. Arbeta med bilder från internet, inskannade bilder, bilder tagna med digitalkamera eller ClipArt. Du kan också skapa egna bilder med rit- och målningsverktygen mySewnet<sup>™</sup> Rita & Måla (Draw & Paint) <sup>∞</sup>.

I fönstret Design kan du lägga till nya ytor, linjer, stolpar och kommandon i broderiet eller ändra egenskaperna för redan skapade stygn.

Till vänster om arbetsytan i Design-fönstret hittar du FilmStrip (A) och till höger Design Panel (B). Använd Skapa-flikarna (Create) för att skapa stygn, och med Redigera-fliken (Edit), FilmStrip och snabbmenyn (högerklicka) kan du redigera ditt broderi.

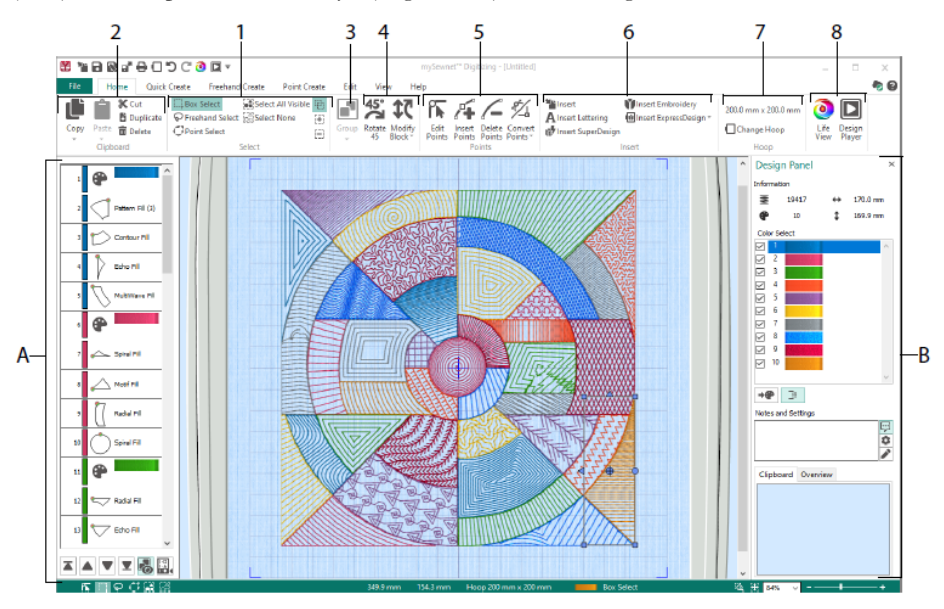

På fliken Hem (Home) kan du markera (1), kopiera (2), gruppera (3), flytta, storleksändra och rotera (4) delar av ett broderi. Här kan du också lägga till, ändra och ta bort punkter i objektkonturer (5), infoga mönster, broderier, text, ExpressDesigns och SuperDesigns (6), byta båge (7) samt förhandsgranska broderier med Life View och Design Player (8).

## Fliken Quick Create

Med funktionerna QuickStitch och QuickTrace på fliken Quick Create kan du skapa fyllnadsytor, linjer och satinytor automatiskt genom att klicka på färgområden i bilden. Använd Formfunktionerna (Shape) för att skapa fyllnads- eller linjeformer direkt på mönsterytan, där du kan ändra storleken.

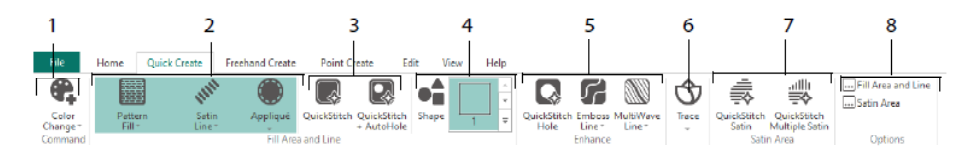

Välj färger till broderiet (1). Välj en linje- och fyllnadstyp och använd applikationer om du vill (2). Skapa ett QuickStitch-område automatiskt, med eller utan hål (3). Välj och rita en form (4). Skär ett hål i en fyllnadsyta eller rita en linje på en fyllnadsyta automatiskt (5). Med QuickTrace kan du rita av en bild som en linje eller stygn (6) eller skapa en satinyta automatiskt (7). Ställ in egenskaperna för dina stygnområden (8).

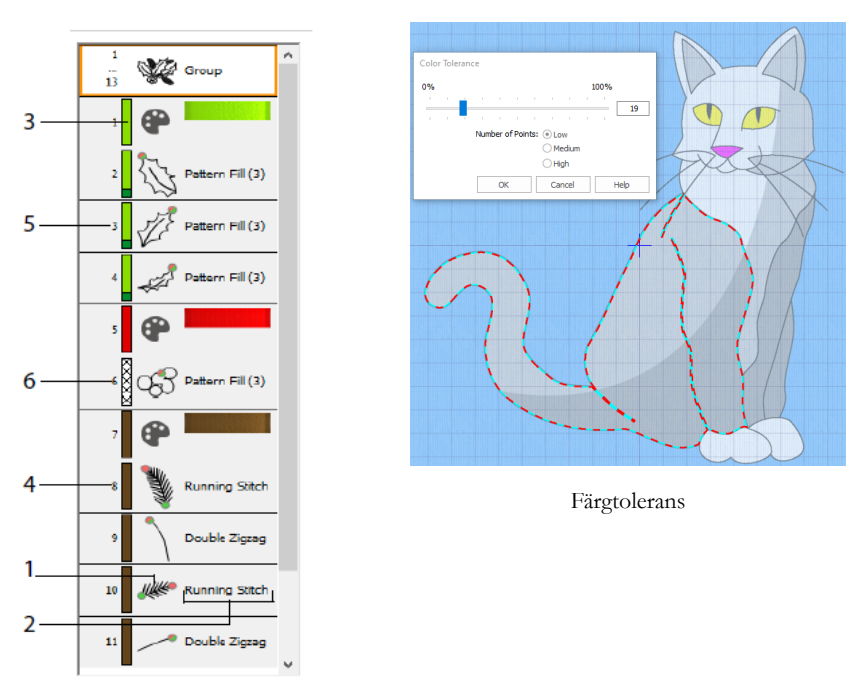

### FilmStrip och färgtolerans

FilmStrip

I FilmStrip visas en numrerad objektsekvens där du kan välja objekt, ändra ordningsföljd på objekt, markera objekt som ska visas, ta bort objekt, infoga färgbyten och stopp samt visa och ändra egenskaper för de valda objekten. Visa objekt (1), objekttyp (2), färg (3), objekt med endast en färg (4), med en fyllnadsfärg och en sekundär linjefärg (5) och med färggradering (6).

Så här använder du QuickStitch och QuickTrace med färgtolerans: Klicka på en definierad färgyta eller färglinje i bakgrundsbilden för att skapa en linje eller fyllnad. Ytans kontur fylls eller linjen följs då automatiskt. Använd Färgtolerans för att välja färgnyanser när du definierar ytan.

## Fliken Skapa på fri hand (Freehand Create)

På fliken Skapa på fri hand (Freehand Create) kan du rita konturer 🜌 för linjer, fyllnadsytor (1) och satinytor (2) med en penna på en grafikplatta, eller genom att dra med musen.

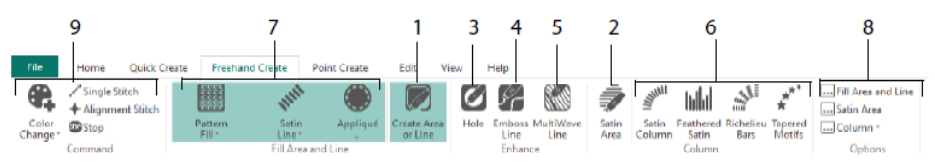

Du kan också rita hål (3), upphöjda linjer (4) och MultiWave-linjer (5) för fyllnadsytor. Placera ut punkter för satinstolpar, fjädersatin, richelieustolpar och motivsömrader med taperingseffekt (6). Välj stygntyp för linjer och fyllnadsytor (7) och ställ sedan in stygntypernas egenskaper (8). Lägg till färger, enstaka stygn, placeringsstygn och stoppkommandon (9).

### Fliken Skapa punkter (Point Create)

På fliken Skapa punkter (Point Create) kan du placera ut en serie punkter 🎑 (1) eller rita bezierkurvor 🌠 (2) som definierar konturen för linjer, fyllnadsytor och satinytor (3).

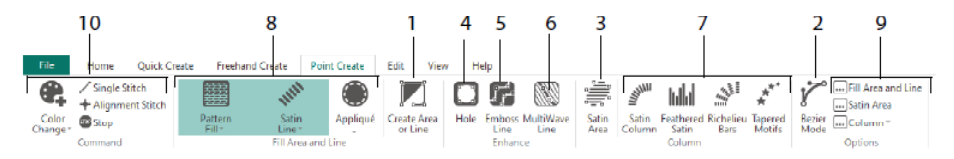

Rita hål (4), upphöjda linjer (5) och MultiWave-linjer (6) för fyllnadsytor samt för satinstolpar, fjädersatin, richelieustolpar och motivsömrader med taperingseffekv (7). Välj stygntyp för linjer och fyllnadsytor (8) och ställ sedan in stygntypernas egenskaper (9). Lägg till färger, enstaka stygn, placeringsstygn och stoppkommandon (10).

Använd Bezier Mode *i* för att rita former med exakt graderade böjda linjer. Kontrollera linjens exakta form med hjälp av de svarta handtagen på båda sidor om de punkter du

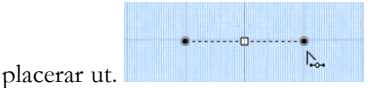

mySewnet™ Embroidery brodérprogram mySewnet™ Digitizing

Klicka för att placera ut hörnpunkter eller klicka och dra för att placera ut kurvpunkter med handtag.

#### Fliken Redigera (Edit)

På fliken Redigera (Edit) kan du visa och dölja objekt och färger i broderiet samt välja delar av broderiet som du vill redigera.

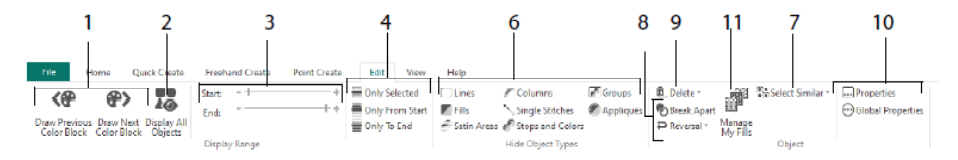

Visa endast föregående eller nästa färg i broderiet (1) eller visa alla objekt i broderiet (2). Ange start- och slutmarkeringar för den del av objektet som ska visas (3) eller visa valda objekt (4). Visa och dölj specifika objekttyper (6) eller välj objekt som liknar det valda

objektet (7). Dela en linje och ett fyllnadsobjekt 🐿 eller spegelvänd punkterna i ett objekt (8). Radera ett hål, en upphöjd linje eller en MultiWave-linje (9). Ändra egenskaper för ett eller flera markerade objekt (10). Skapa och hantera mönster för dina mönsterfyllnader (11).

### Fliken Visa (View)

På fliken Visa (View) kan du justera rutnätet (1), mäta broderiet (2), ändra, visa och tona bakgrundsbilden (3), byta visningsläge (4) eller båge (5) samt visa eller dölja FilmStrip och Design Panel (6).

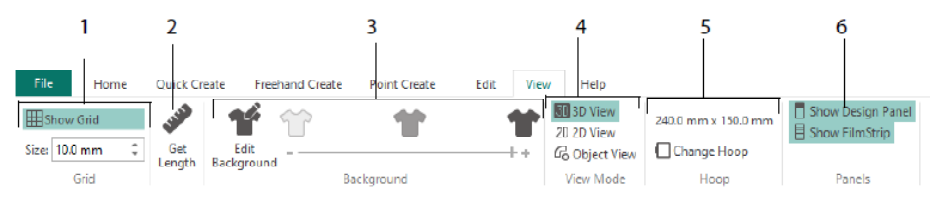

Använd Visningsläge (View Mode) för att växla mellan 3D-visning 3D, 2D-visning 2D och objektvisning av stygn. 3D-läget 3D visar hur broderiet kommer att se ut med tredimensionell skuggeffekt. I 2D-läget 2D visas enskilda stygn utan skuggeffekt. Stygn med flera färger ritas med enbart den första färgen. Med objektvisning 6 visas objektens konturer i mönstret.

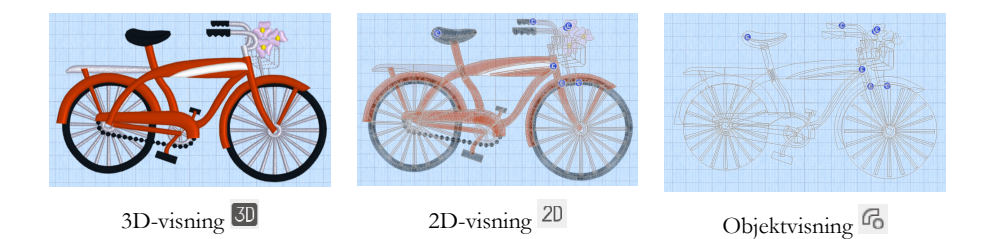

### Redigera ett objekt

När du har skapat ett objekt (t.ex. en linje, fyllnadsyta eller satinyta) kanske du vill ändra dess egenskaper, exempelvis motivstorlek, fyllnadsmönster, applikationstyg eller stygnlängd. Markera ett objekt genom att klicka på det och högerklicka sedan för att ändra objektets inställningar i dialogrutan Fyllnadsytor och linjer (Fill Area and Line). Redigera egenskaperna på de olika flikarna i dialogrutan.

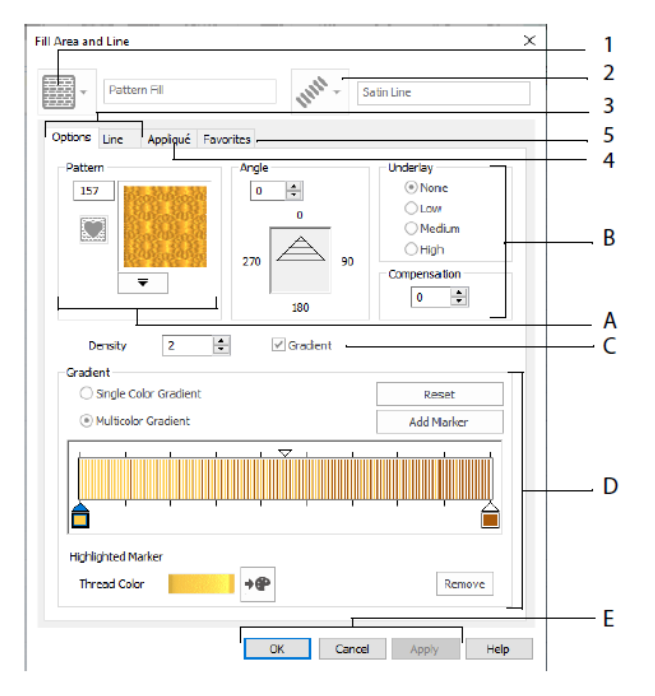

Välj en fyllnadstyp - här Mönsterfyllnad (Pattern Fill) (1) och sedan en linjetyp (2). På fliken Inställningar (Options) kan du ändra en fyllnadsytas egenskaper och på fliken Line (linje) kan du ändra egenskaper för en linje (3). På fliken Applikation (Appliqué) kan du välja metod och tyg (4). Spara dina inställningar för fyllnadsytor, linjer och applikationer som en favorit (5).

På fliken Inställningar (Options) kan du välja mönster till din mönsterfyllnad (A) och justera inställningarna för vinkel, underliggande stygn och kompensation (B). Om du vill kan du använda graderad fyllnad (C). Välj typ av graderad fyllnad och justera inställningarna (D). Klicka på Verkställ (Apply) för att förhandsgranska och på OK för att spara dina ändringar (E).

## Sekundära färger

Andra broderispecifika färger för vissa objekt (t.ex. fyllnadsytor med flera graderingar och bårder till fyllnadsytor) väljs i dialogrutan Egenskaper (Properties) för respektive objekt. De visas sedan som sekundärfärger på färgarbetsbladet och kan justeras därifrån.

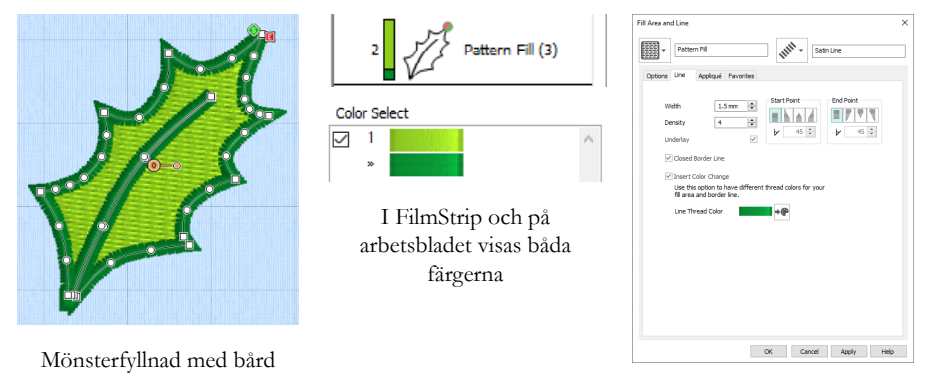

Ange en separat bårdfärg på fliken Linje (ILine) i dialogrutan Egenskaper (Properties)

En flerfärgad graderad fyllnad eller satinstolpe visas som ett korsstreckat mönster i FilmStrip. Om du vill att dessa färger ska visas i arbetsbladet måste du se till att alternativet Design Property Colors nedanför färgarbetsbladet på Design Panel till höger om Design-fönstret är markerat.

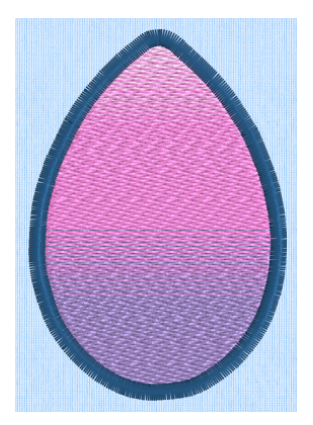

Graderad mönsterfyllnad med bård

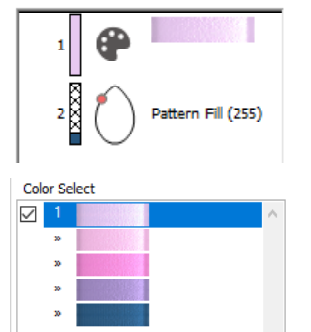

I FilmStrip och på arbetsbladet visas alla färger

| Area and Line                                                          | uniti - 1                            | iatin Line                                                       |
|------------------------------------------------------------------------|--------------------------------------|------------------------------------------------------------------|
| Options Line Appliqué Fav                                              | vorites                              |                                                                  |
| Pattern                                                                | Angle<br>0 0<br>0<br>270 0<br>180 90 | Underlay<br>None<br>Low<br>Medium<br>High<br>Compensation<br>S © |
| Density 2                                                              | Gradient                             |                                                                  |
| <ul> <li>Single Color Gradient</li> <li>Multicolor Gradient</li> </ul> |                                      | Reset<br>Add Marker                                              |
|                                                                        |                                      |                                                                  |
| Highlighted Marker<br>Thread Color                                     | *@                                   | Remove                                                           |
|                                                                        | OK Cance                             | I Apply Help                                                     |

Välj färger för den graderade fyllnaden i dialogrutan Egenskaper (Properties)

# 7 mySewnet<sup>™</sup> Stitch Editor

Med mySewnet<sup>™</sup> Stitch Editor <sup>™</sup> kan du skapa nya broderier genom att justera redan befintliga. Arbeta med hela eller delar av broderier (delbroderier) samt med flerdelade broderier eller flera broderier samtidigt. På Design Panel (A) kan du justera, lägga till och ta bort trådfärger, och i Kontrollfältet (B) ser du alla färger som ingår i den markerade delen av broderiet. Här kan du också välja stygn efter nummer, fårgblock eller med handtagen på skjutreglaget.

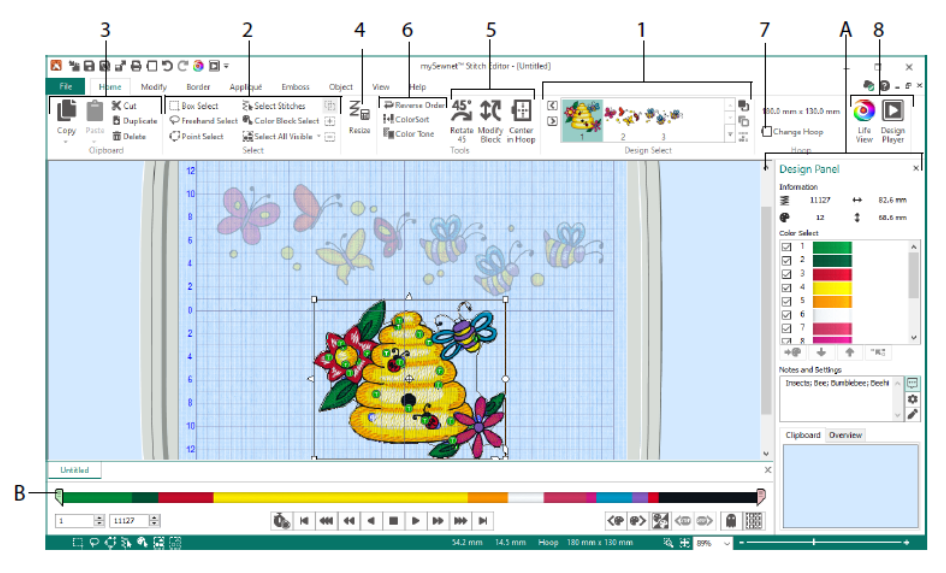

## Fliken Hem (Home)

På fliken Hem (Home) kan du välja och justera delbroderier (1) eller stygn (2), kopiera (3), ändra storlek (4), flytta och rotera stygnblock (5), ändra trådfärg och sömnadsordning (6), byta båge (7) och förhandsgranska broderier med Life View och Design Player (8).

Under Design Select (markera broderi) på fliken Hem (Home) visas de olika delbroderierna eller sektionerna i ett flerdelat mönster. Den valda delen visas på arbetsytan. Markera nästa D eller föregående del, ändra ordning genom att flytta delbroderierna framåt D eller bakåt c eller kombinera c delar av ett flerdelat broderi.

## Kontrollfältet (Control Strip)

I kontrollfältet kan du se alla färger som ingår i den markerade delen av broderiet och välja stygn efter nummer (1) eller färgblock (2) eller med handtagen på skjutreglaget (3, 4).

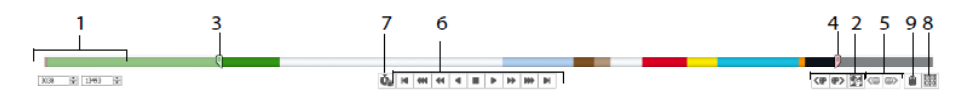

Dölj stygn om du vill underlätta redigering eller förhindra att de ändras av andra funktioner. Stega genom broderiets stoppkommandon <sup>(6)</sup> (5).

Med Stitch Player (6) kan du se hur delbroderiet kommer att sys. Använd funktionen pausa för kommandon 🍓 (7) för att se färgbytes- 🗐, stopp- 🕲 och klippkommandon 🔟.

För en exakt positionering anger du numren i start- och slutrutorna eller markerar stygnen i nästa \* eller föregående \* färgblock. Du kan också gå till nästa \* eller föregående \* stoppkommando. Använd Invertera synliga färgblock (Invert Visible Color Blocks) \* om du vill ändra färgblockens synlighet så att de som tidigare var synliga blir dolda och tvärtom. Visa hela broderiet med Rita alla stygn (Draw All Stitches) \* (8) eller se dolda stygns kontur med Spökstygn (Ghost Mode) \* (9).

### Fliken Modifiera (Modify)

På fliken Modifiera (Modify) kan du göra ändringar som påverkar hela broderiet, lägga till och redigera sömnadskommandon samt använda morfing- och cutwork-funktionerna.

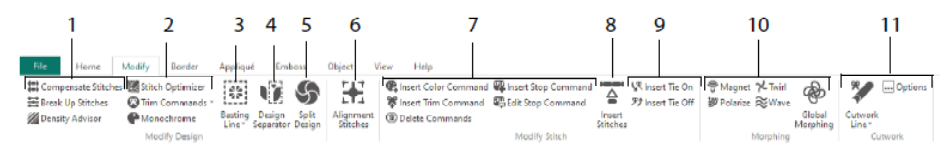

Justera stygn (1) med Täthetsguiden (Density Advisor) if för att se områden med täta stygn och, om du vill, minska stygntätheten automatiskt, kompensera stygn i och dela upp stygn till önskad maxlängd.

Stygnoptimering (Stitch Optimizer) a förbättrar broderisömnaden, både vad gäller hastighet och kvalitet. Lägg till eller ta bort klippkommandon (Trim Commands) och använd Monokromfunktionen för att skapa ett enfärgat broderi av flerfärgade broderier (2).

Sy en tråcklingssöm 🔅 (3) för att fästa tyget och mellanlägget innan du börjar brodera. Med funktionen Mönsterseparering (Design Separator) 🌿 (4) kan du dela ett broderi i två delbroderier och med funktionen Dela upp broderi (Split Design) 🌑 (5) kan du automatiskt dela upp ett stort broderi i flera delar och justera punkterna för bästa möjliga uppdelning. Markera en grupp stygn som placeringsstygn (Alignment Stitches) 🞛 (6). Lägg till och ta bort kommandon för färgbyte 🗣 (<sup>®</sup>), stopp 🕮 (<sup>®</sup>) och klippkommandon 📽 (<sup>®</sup>) eller radera kommandon <sup>®</sup> (7). Använd funktionen Infoga stygn (Insert Stitches) <sup>T</sup> (8) för att lägga till nya stygn i ett broderi och lägg om du vill till inledande <sup>W</sup> eller avslutande <sup>P</sup> fäststygn (Tie On resp. Tie Off) (9).

Med punktmorfing kan du magnetisera  $\underbrace{\textcircled{v}}$ , polarisera  $\underbrace{\textcircled{v}}$ , tvinna  $\swarrow$  eller krusa  $\underset{\text{orr}}{\approx}$  stygn i små områden. Du kan också använda de åtta globala morfingeffekterna  $\overset{\textcircled{v}}{\Rightarrow}$  för att ändra form på hela broderiet (10).

Med verktygen Rita cutworklinje (Freehand Cutwork Line) och Cutworklinje med punkter (Point Cutwork Line) under Cutwork Line and automatiskt ta bort tyg i cutworkbroderier och omvända applikationer eller bara skära ut en form eller ett mönster (11).

## Dela upp broderi (Split Design)

Med funktionen Dela upp broderi 🌑 kan du dela upp ett stort broderi i flera delar och justera punkterna för bästa möjliga uppdelning.

I fönstret Dela upp broderi (Split Design) kan du flytta punkterna på delningslinjen (1) inom överlappningszonen (2) samt lägga till, ändra och radera punkter (3) på delningslinjen.

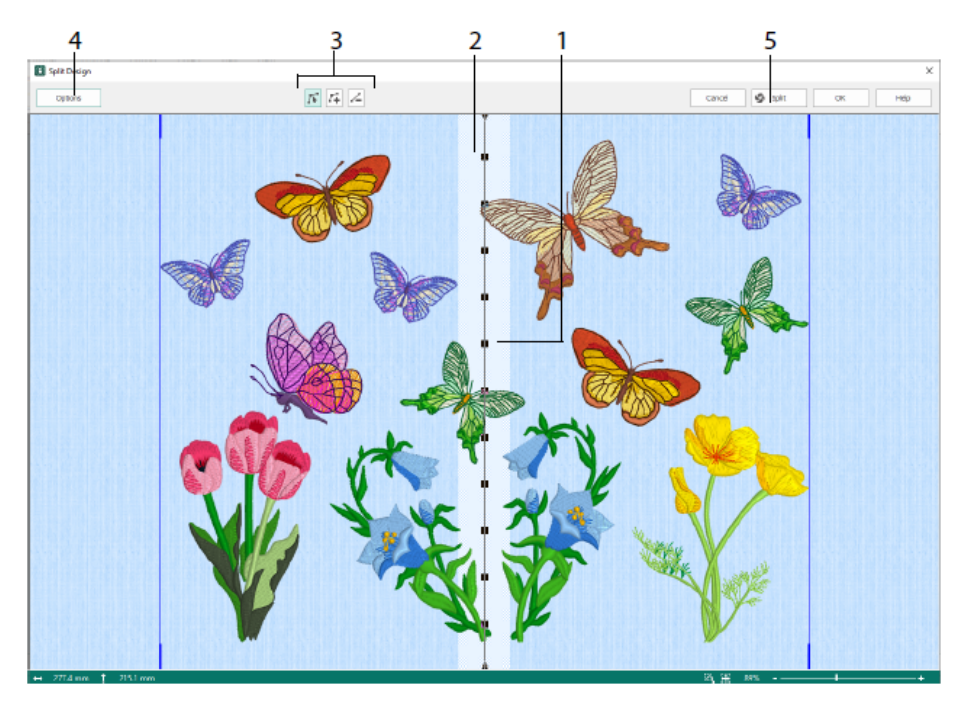

I dialogrutan Delningsalternativ (Split Options) (4) kan du ange antal bågar och överlappningszonens bredd samt välja placeringsstygn, kompensation och anslutning. Använd Split Wizard (dela) (5) för att spara de färdiga sektionerna och skriva ut en översikt och arbetsblad.

### Fliken Bård (Border)

På fliken Bård (Border) kan du lägga till en satin- eller sömbård i ett broderi, eventuellt med applikationssömmar och applikationstyg.

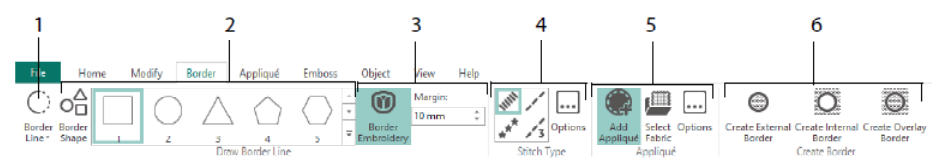

Klicka på verktygen för Kantlinje (Border Line) (1) Frihandsbård (Freehand Border) och Punktbård (Point Border), Rita bårdform (Draw Border Shape) (2) eller skapa en automatisk bård med Broderibård (Border Embroidery) (3) för att skapa ett nytt broderi med satin-, enkelsöm-, trippelsöm- eller motivbård (4), alternativt med applikationssömmar och applikationstyg (5). Håll den markerade delen av broderiet innanför eller utanför bården, eller lägg bården ovanpå broderiet. Välj en av de tre bårdtyperna (6):

- Skapa en extern bård för att ta bort stygnen utanför den ritade formen och lägga till en bård runt stygnen
- Skapa en intern bård för att ta bort stygnen innanför den ritade formen och lägg till en bård innanför stygnen
- Skapa en bård som läggs ovanpå broderiet eller med ett befintligt broderi

### Fliken Applikation (Appliqué)

På fliken Applikation (Appliqué) kan du lägga till applikationstyg till ett befintligt broderi med applikationer och justera applikationer i ett broderi.

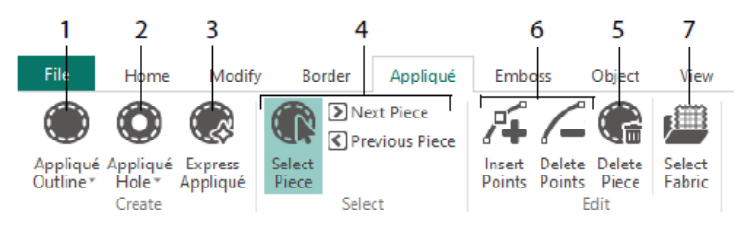

Använd Appliqué Outline för att definiera konturen för en yta (1), Appliqué Hole (2) för att skära ett hål i en applikationsyta, Express Appliqué (3) för att lägga till en applikationsyta automatiskt, markeringsverktygen (4) för att markera en applikationsyta eller gå till en annan yta och ta Delete Piece (5) för att radera en applikation. Använd Infoga punkter (Insert Points) och Ta bort punkter (Delete Points9 (6) om du vill lägga till eller ta bort punkter från en applikation. Klicka på Välj tyg (Select Fabric) (7) om du vill förhandsgranska applikationstyget.

## Fliken Emboss (upphöjning)

På fliken Emboss (upphöjning) kan du lägga till linjer eller kurvor med stygnpunkter i former (så kallade stämplar) en i taget, i linjer eller som fyllnadsmönster. Du kan skapa en stämpel med text eller eget mönster.

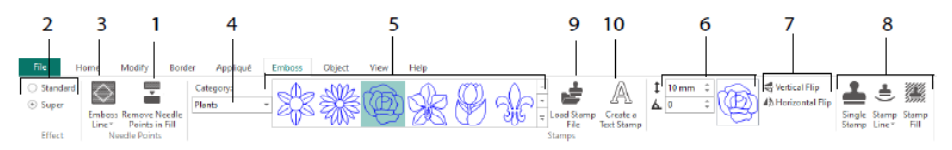

Innan du använder upphöjningsfunktionen måste du ta bort nålpunkterna i fyllnadsytan (1). Ange hur stark upphöjningseffekten ska vara (2). Rita en linje runt det område du vill upphöja (3). Om du vill använda en stämpel väljer du stämpelkategori (4) och stämpel (5),

anger dess storlek och vinkel (6), spegelvänder den om du vill (7) och använder den sedan som en enskild stämpel, på en linje eller som fyllnad (8). Du kan använda en bild som stämpel (9) eller skapa en textstämpel (10).

### Fliken Objekt (Object)

På fliken Objekt (Object) ändrar du egenskaper för alla fyllnads- och linjeobjekt i broderiet eller konverterar dessa stygntyper till andra fyllnads- och linjetyper.

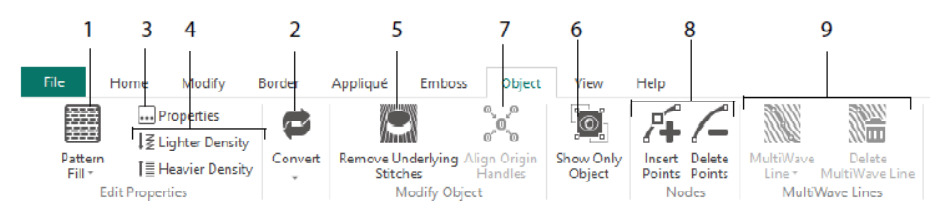

Använd Redigera objekt (Object Editing) för att ändra broderiets form och stil. Ändra egenskaper för en stygntyp (1) på en linje eller i en fyllnads- eller satinyta i broderiet. Du kan t.o.m. konvertera ett objekt från en stygntyp till en annan (2). Ändra egenskaper för nya objekt (3) och gör sömmen glesare eller tätare (4). Ta bort eventuella underliggande stygn eller stabiliseringsstygn med funktionen (Ta bort underliggande stygn (Remove Underlying Stitches) 💭 (5). Om du vill ändra ett objekt som du har skapat visar du endast det markerade objektet (6) eller justerar utgångsmarkörerna 🕅 för flera valda fyllnadsytor (7). Lägg till eller ta bort punkter (8) på det markerade objektets kontur och rita eller radera våglinjer på en Multivågfyllnad (9).

### Fliken Visa (View)

På fliken Visa (View) kan du se och justera rutnätet (1), mäta broderiet (2), ändra visningsläge (3), visa kommandon (4) och stygnkoordinater (5), byta brodérbåge (6) och arrangera flera fönster (7). Visa eller dölj Design Panel (8).

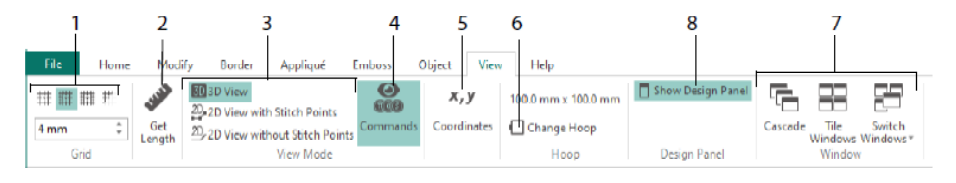

Med Kommandon (Commands) skan du visa eller dölja kommandomarkeringar för färgbyten (), stopp (), applikationer () och putsning ().

## Visningsläge

Med funktionen Visningsläge (View Mode) kan du växla mellan 3D-visning 3D, 2D-visning med stygnpunkter 2, och 2D-visning utan stygnpunkter 2. Du kan redigera stygn och block i både 3D- och 2D-visning.

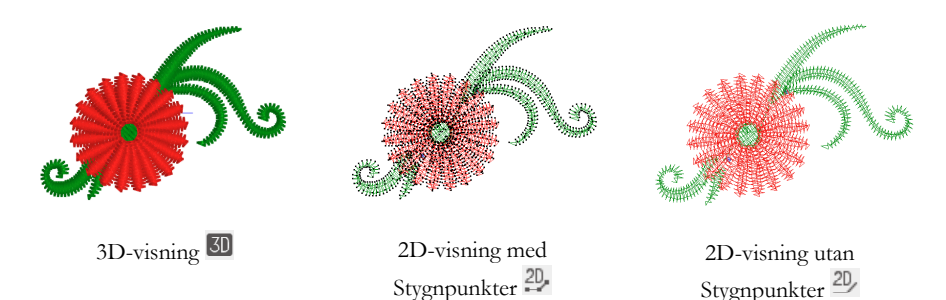

## Spökstygn (Ghost Mode)

I läget Spökstygn (Ghost Mode9 📦 visas ljusa "spökstygn" på skärmen där det finns dolda stygn i det aktiva delbroderiet. På så sätt kan du se hela broderiet och de synliga stygnens placering i broderiet medan du arbetar enbart med de synliga stygnen.

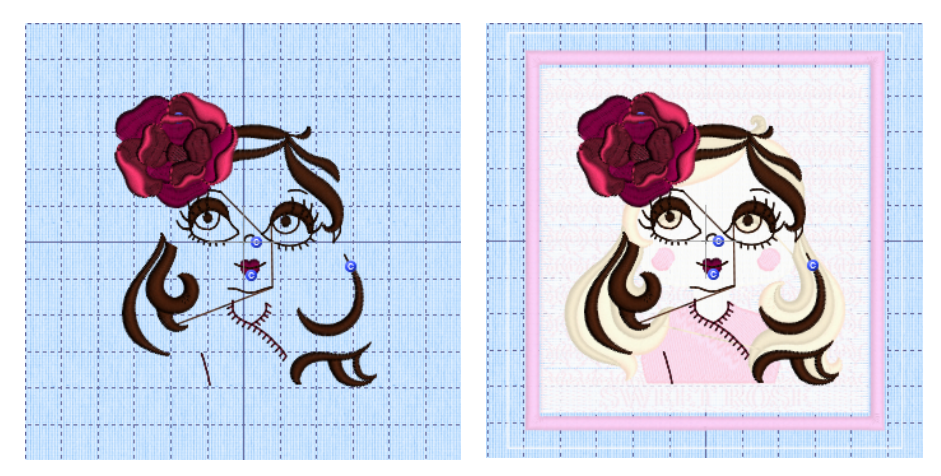

Spökstygn inaktiverat

Spökstygn aktiverat

47101514-01A MYSEWNET is a trademark of KSIN Luxembourg II, S.a.r.I. All rights reserved